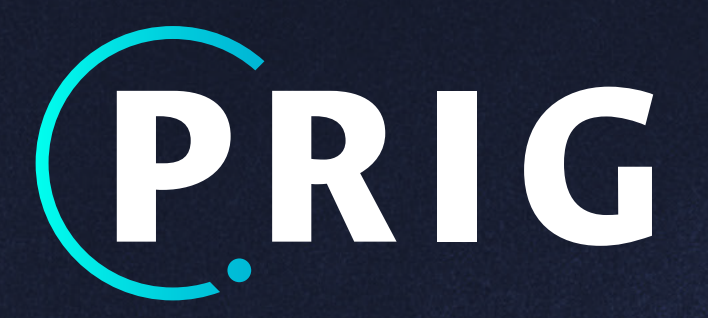

# MANUAL DE USUARJO

# ROL: COORDINADOR

### Apoyan

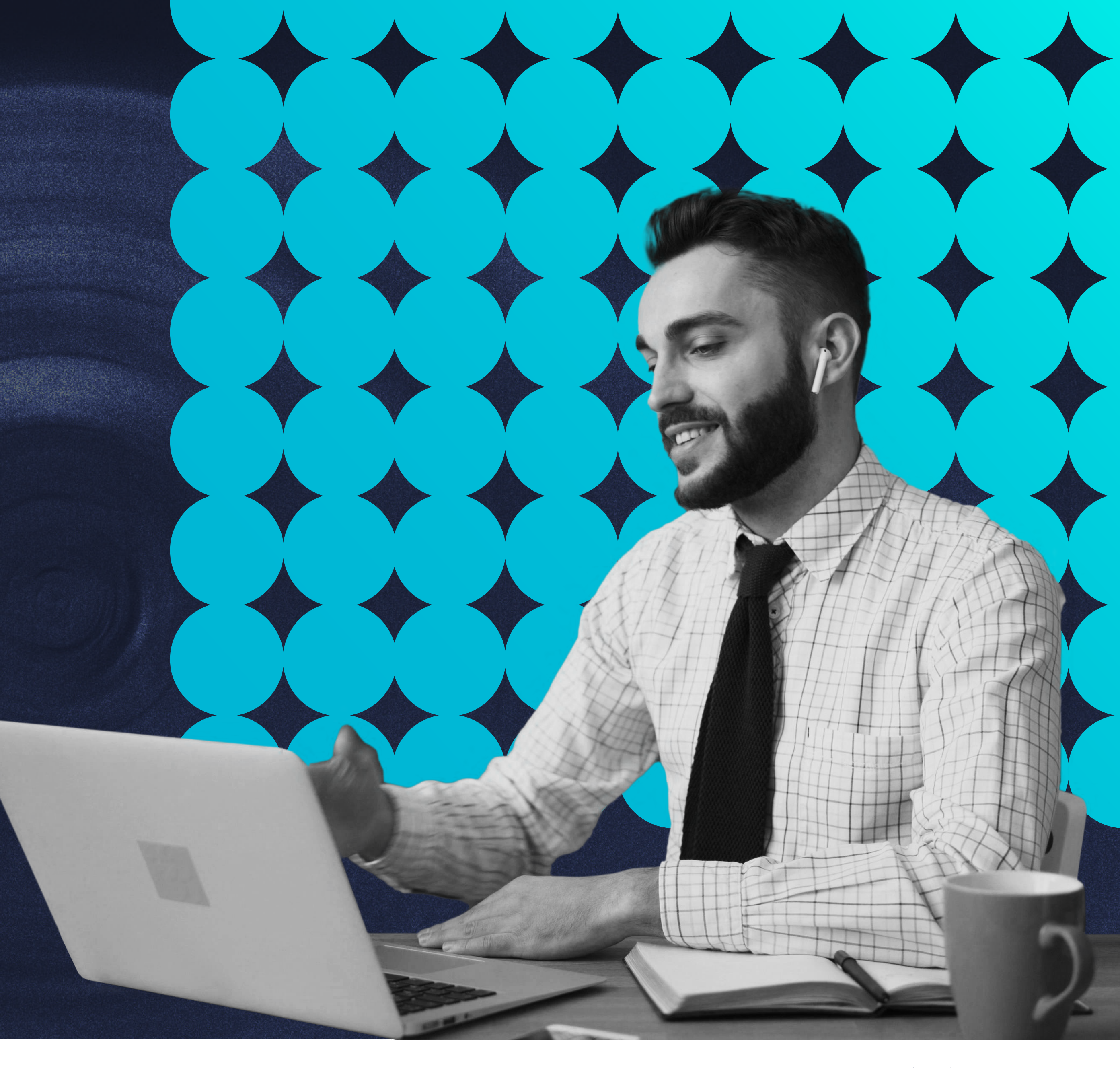

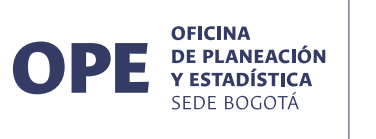

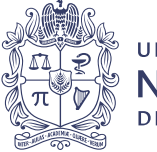

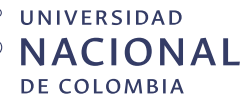

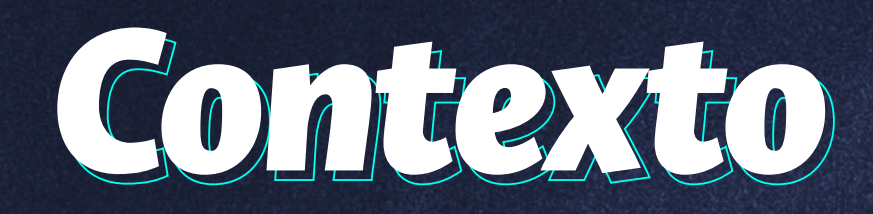

La Plataforma de Registro de Informes de Gestión, es un proyecto liderado desde la Oficina de Planeación y Estadística - OPE- de la Sede Bogotá, que tiene como objetivo la sistematización del informe de gestión de cada dependencia de la Sede, con el propósito de consolidar la información a nivel de cifras, indicadores y actividades estratégicas en las diferentes áreas de trabajo de las dependencias del nivel central, facultad, instituto y centro. Esto permite, entre otras, la generación de boletines, la trazabilidad de la gestión de las dependencias y el apoyo en la toma de decisiones.

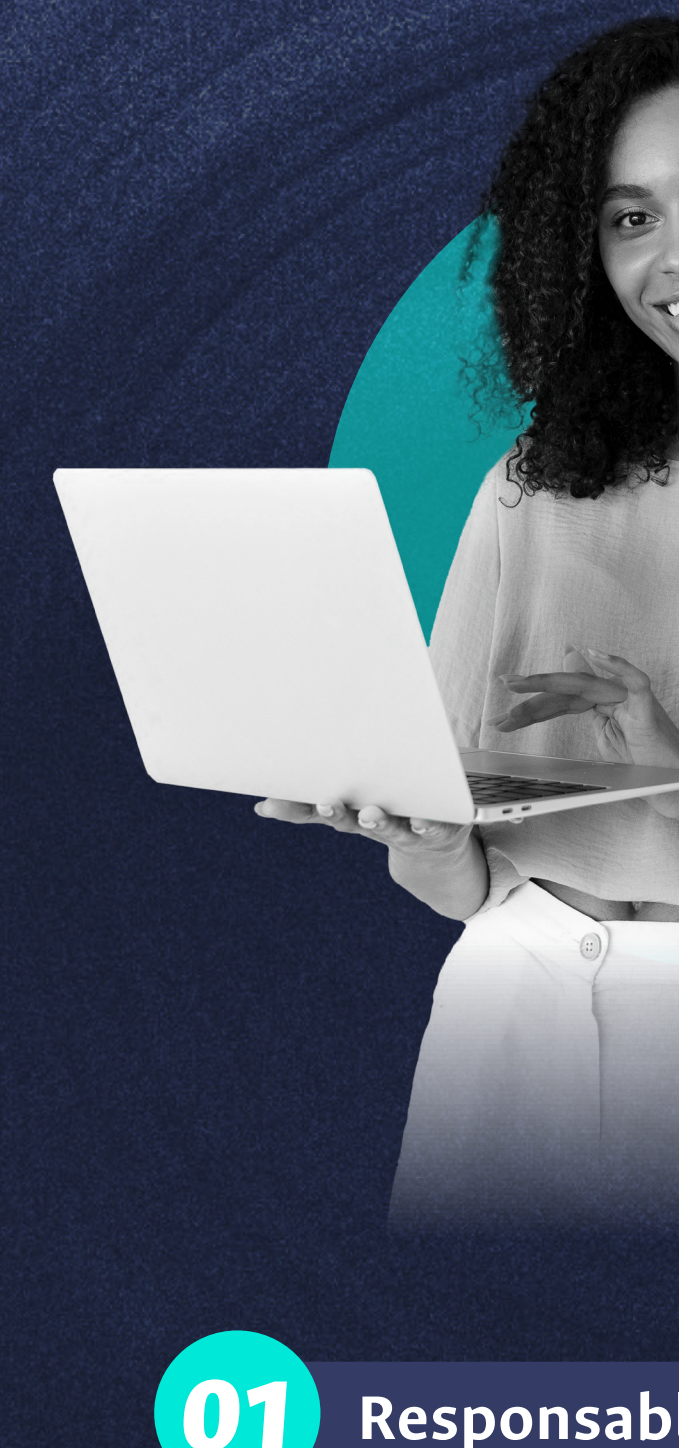

### Apoyan

Oficina de Planeación y Estadística Vicerrectoria de Sede Sede Bogotá

La Plataforma ha estructurado **tres principales roles** de registro en las dependencias:

Responsable de área

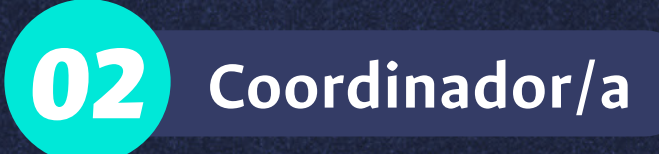

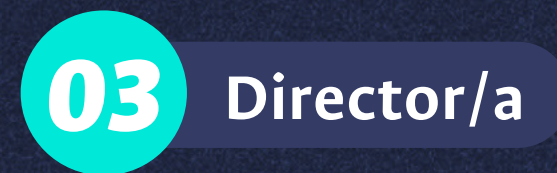

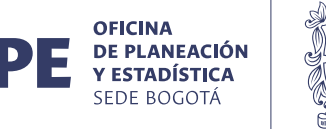

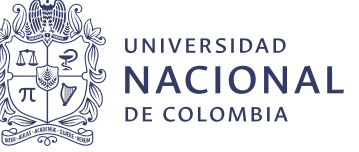

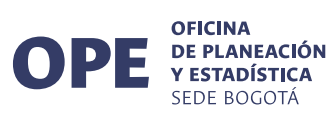

# Rolde Coordinador

En este documento se presenta el manual de usuario del rol coordinador, que tiene entre sus principales funciones en el sistema:

> Registrar y actualizar la información correspondiente a las cifras del área del informe de gestión asignada por el Director

Mantener constante comunicación con el responsable del área para el registro, consolidación, actualización y ajuste de las cifras reportadas por el área asignada al interior de la dependencia.

### Apoyan

Oficina de Planeación y Estadística Vicerrectoria de Sede Sede Bogotá

012

# Tabla de Contenido

| 1. | Ingreso a la plataforma                                   | 4    |
|----|-----------------------------------------------------------|------|
| 2. | Página de inicio de la dependencia                        | 6    |
| 3. | Revisar cifras del informe de gestión                     | 7    |
|    | 3.1. Consultar estado de actividades                      | 8    |
|    | 3.2. Aprobar cifras                                       | 9    |
|    | 3.3. Editar cifras                                        | . 10 |
|    | 3.4. Devolver cifras                                      | 1    |
| 4. | Revisar evaluación de la gestión                          | 12   |
|    | 4.1. Dificultades identificadas y oportunidades de mejora | 13   |
|    | 4.2. Acciones correctivas y planes de mejoramiento        | . 12 |
|    | 4.3. Guardar y aprobar la evaluación                      | 15   |
| 5. | Módulo de Información general                             | 16   |
|    | 5.1. Sección creditos                                     | 17   |
|    | 5.2. Sección Lo más importante                            | . 18 |
| 6. | Gestión de Usuarios                                       | 19   |
| 7. | Generar Informe por área                                  | 2    |
| 8. | Generar PDF de la dependencia                             | 22   |
|    |                                                           |      |

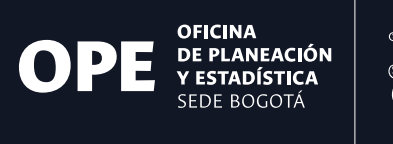

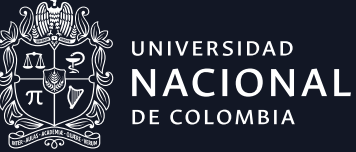

| $\overline{)}$ |   |  |
|----------------|---|--|
| 5              | _ |  |
|                |   |  |
| - 7            |   |  |
|                |   |  |
|                |   |  |
|                |   |  |
|                |   |  |
|                |   |  |
|                |   |  |
| ŀ              |   |  |
|                |   |  |
|                |   |  |
|                |   |  |
|                |   |  |
| _              |   |  |
|                |   |  |
|                |   |  |
|                |   |  |
| 3              |   |  |
|                |   |  |
|                |   |  |
| )              |   |  |
|                |   |  |
|                |   |  |
|                |   |  |
|                |   |  |
|                |   |  |
| 1              |   |  |
|                |   |  |
|                |   |  |
|                |   |  |
|                |   |  |
|                |   |  |
| <b>)</b>       |   |  |
|                |   |  |
|                |   |  |
| Ļ              |   |  |
|                |   |  |
|                |   |  |
| 5              |   |  |
|                |   |  |
|                |   |  |
|                |   |  |
|                |   |  |
|                |   |  |
| 7              |   |  |
|                |   |  |
|                |   |  |
| ξ              |   |  |
|                |   |  |
|                |   |  |
|                |   |  |
| •              |   |  |
|                |   |  |
|                |   |  |
|                |   |  |
|                |   |  |
|                |   |  |
| •              |   |  |
|                |   |  |
|                |   |  |

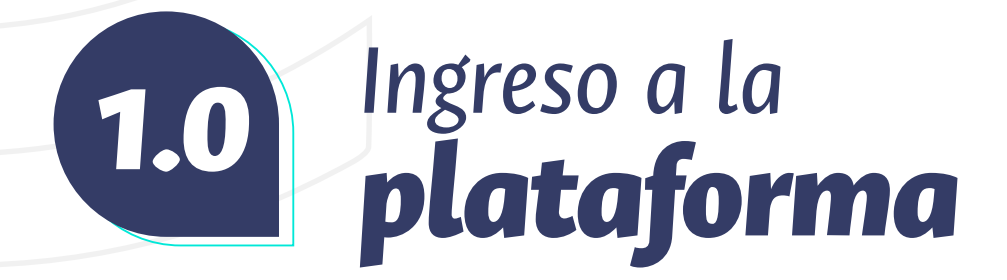

- 1. Para acceder a la plataforma de informes de gestión, debe escribir en la url de su navegador la siguiente dirección: http://prig.bogota.unal.edu.co/
- 2. En la parte superior a la derecha encontrará un botón con la palabra "Ingresar", haga clic en él para acceder a la plataforma.

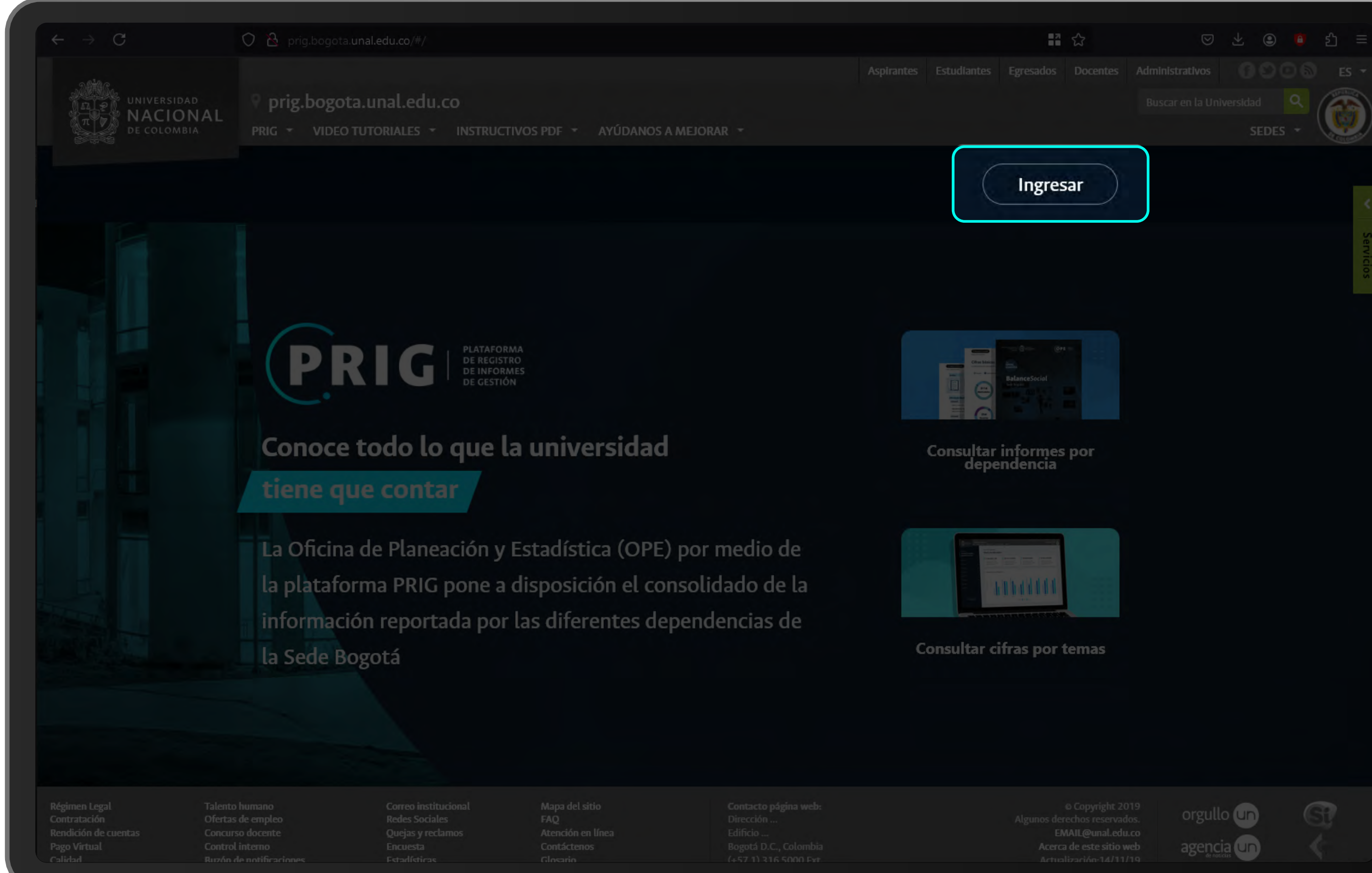

### Apoyan

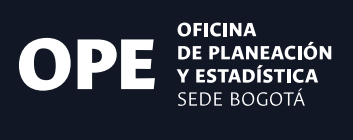

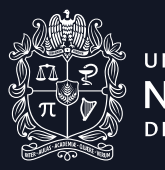

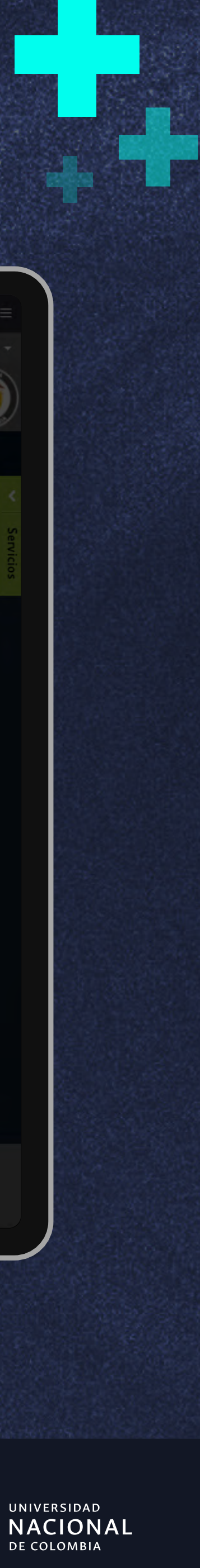

- 3. Allí la plataforma le pedirá que digite su usuario y contraseña, estos son los mismos que los de su correo electrónico institucional. Finalmente haga clic en "Ingresar".
- 4. En caso de no recordar su contraseña puede utilizar la opción "¿Olvidó su contraseña?" y gestionar su recuperación por medio del módulo que dispone la universidad.
- 5. Al ingresar si su usuario está asignado a más de un rol o dependencia la plataforma le pedirá que seleccione el rol y la dependencia con los que desea ingresar.

Nota:

En la parte inferior del formulario er a la Política de tratamiento de datos Universidad

 $\leftrightarrow \rightarrow C$ 

Régimen Leg Contratación Rendición de ago Virtua

# Apoyan

Oficina de Planeación y Estadística Vicerrectoria de Sede Sede Bogotá

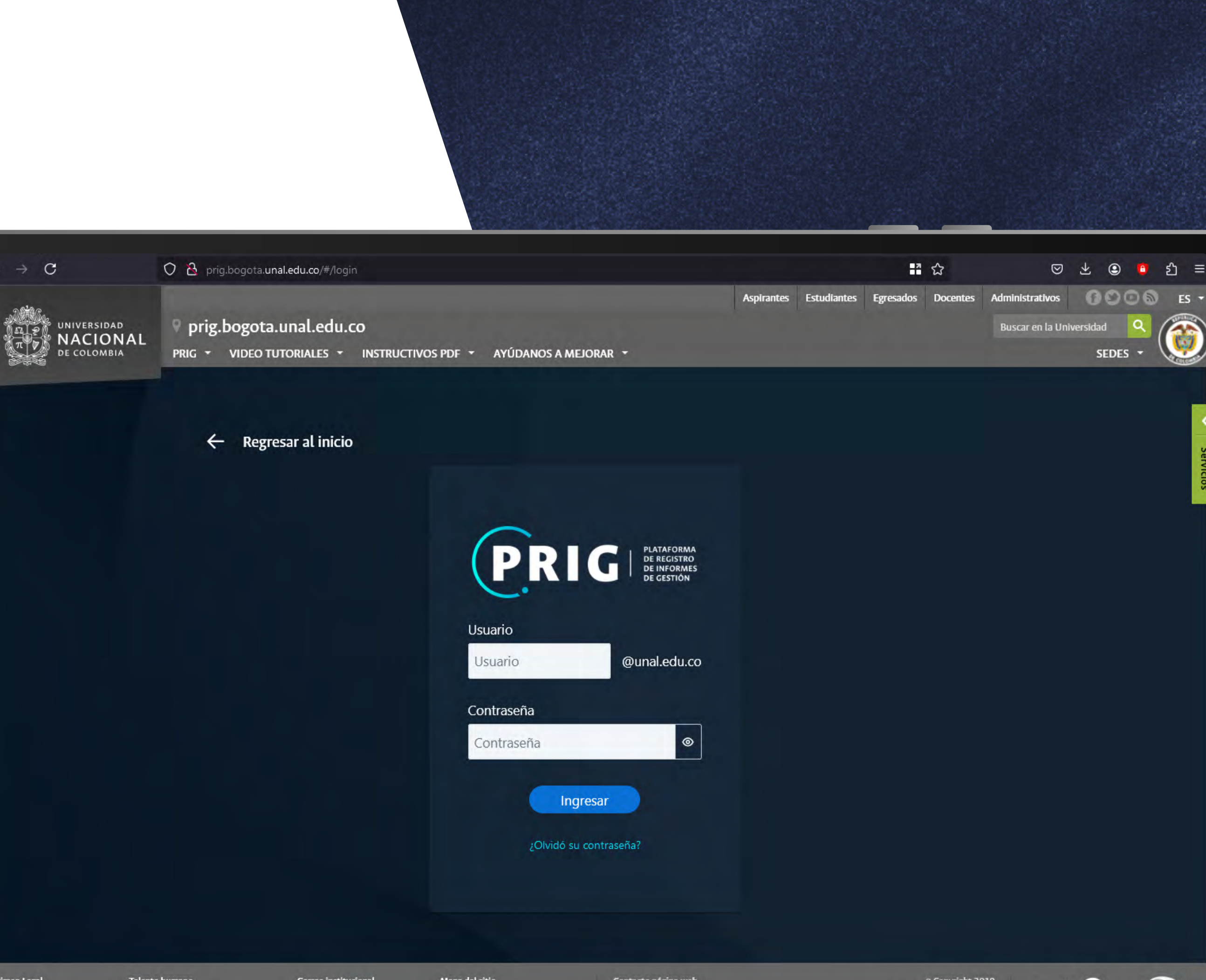

Ofertas de em

Quejas y re

Mapa del sitio FAQ Atención en líne Bogotá D.C., Colombi

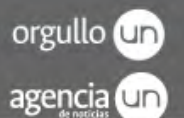

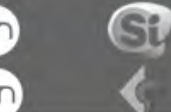

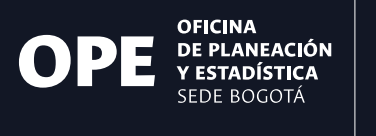

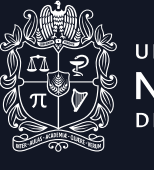

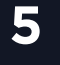

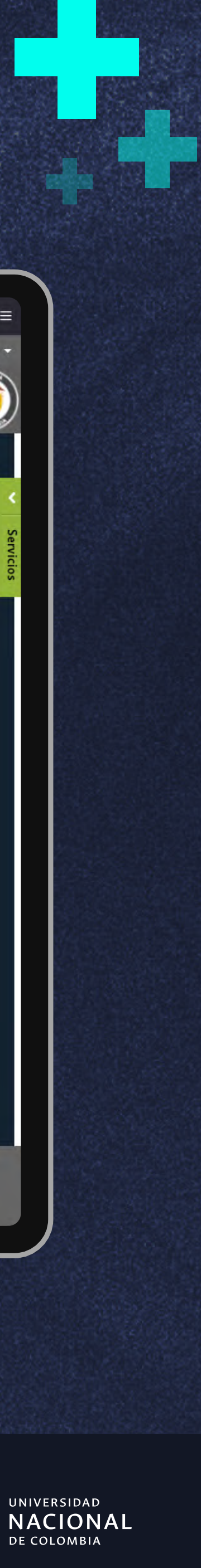

# 2.0 Página de inicio de la dependencia

Tras ingresar exitosamente a la plataforma esta lo llevara a la página de inicio, en esta podrá encontrar los siguientes elementos:

- 1. Menú lateral: En él encontrará los diferentes módulos a los que podrá acceder dependiendo del rol que tenga asignado en la dependencia.
- 2. Banner de identificación: En este podrá ver el nombre de la dependencia en la que se encuentra su sesión así como el rol que desempeña en la misma.
- **3. Fechas importantes:** En este apartado encontrará el listado de fechas que pueden resultar relevantes como los plazos de diligenciamiento, capacitaciones o ventanas de mantenimiento.
- 4. Tablero de anuncios: En este espacio encontrará noticias y novedades sobre la plataforma como actualizaciones o nuevas funcionalidades.

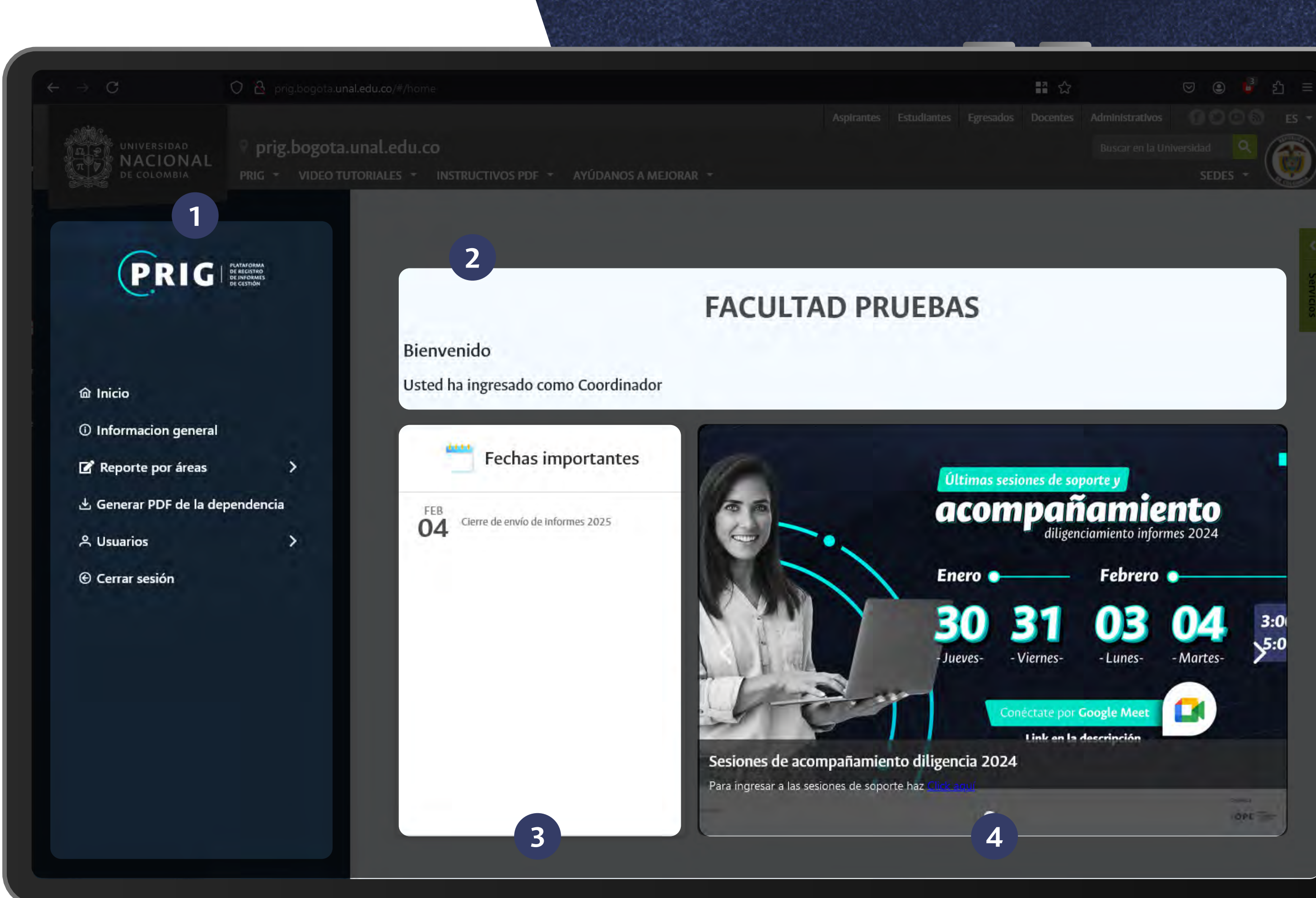

# Apoyan

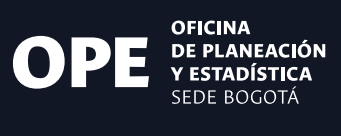

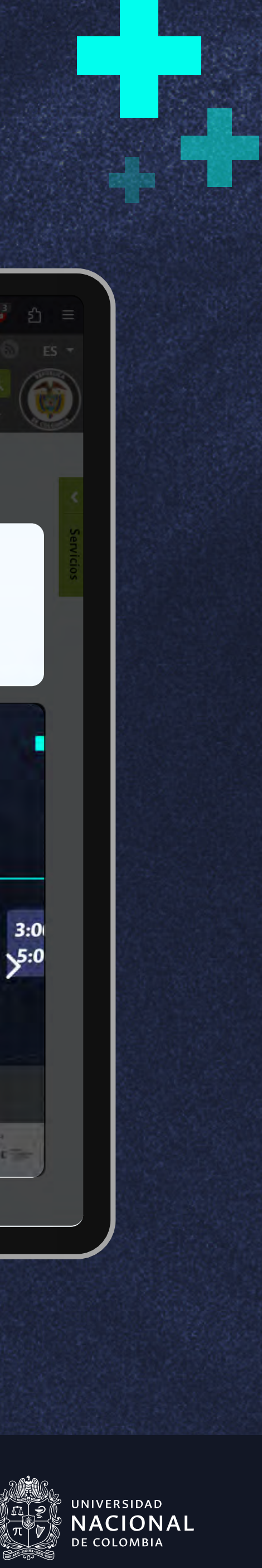

# **3.0** Revisar cifras **del informe de gestión**

- 1. Para revisar las cifras e información en la plataforma debe seleccionar en el menú lateral el módulo de "Reporte por áreas", este desplegará el listado de áreas que tiene asignadas en la dependencia.
- 2. Haga clic en el área de su interés, esto lo llevará al detalle de la misma donde encontrará un resumen del diligenciamiento de esa área, una sección para evaluar la gestión así como un acceso a los programas que la componen.
- 3. Una vez seleccionada un área en la parte derecha encontrara el resumen del diligenciamiento, el número total de actividades, el estado en que se encuentran así como el de la evaluación del área.

|  |          |                    | PF                    |
|--|----------|--------------------|-----------------------|
|  |          |                    |                       |
|  |          |                    |                       |
|  |          |                    |                       |
|  | 仚        | Inicio             |                       |
|  | ()       | Infor              | macion                |
|  | ľ        | Repo               | orte po               |
|  | D        | irecci             | onamie                |
|  | D        | esarro             | llo Orga              |
|  | R        | elacio             | nes Inter             |
|  | С        | omuni              | icación               |
|  | G        | estión             | Docum                 |
|  | G<br>Te  | obierr<br>ecnolo   | io y Ges<br>gías de l |
|  | D        | ivulga             | ción de               |
|  | Ir       | nvestig            | ación y               |
|  | F        | ormaci             | ión                   |
|  | E:<br>Ir | xtensio<br>ntelect | ón, Innov<br>ual      |
|  | В        | ienesta            | ar Unive              |
|  | G        | estión             | de Labo               |
|  | G<br>Fi  | estión<br>ísico    | del Ord               |
|  | G        | estión             | Admini                |
|  | G        | estión             | Ambier                |
|  | P        | az y éi            | ice.                  |
|  |          |                    |                       |
|  |          |                    |                       |
|  |          |                    |                       |
|  |          |                    |                       |

### Apoyan

Oficina de Planeación y Estadística Vicerrectoria de Sede Sede Bogotá 🔿 🤷 No seguro 🔤 http://prig.bogota.unal.edu.co/#/reporte-cifras

### ☆ 🛛 🕲 🗳 원 🗄

# **FACULTAD PRUEBAS**

### n general

or áreas 🛛 🗸 🗸

G PLATAFORMA DE REGISTRO DE INFORMES DE GESTIÓN

ento Institucional

anizacional

rinstitucionales

nental

tión de Servicios de las la Información

la Producción Académica

Creación Artística

vación y Propiedad

ersitario

oratorio

enamiento y Desarrollo

strativa y Financiera

ntal

| Reporte por área |                                          |                                     |                   |                    |               |                                                       |  |
|------------------|------------------------------------------|-------------------------------------|-------------------|--------------------|---------------|-------------------------------------------------------|--|
| Direcci          | ionamiento Institucional                 | 5<br>NÚMERO TOTAL<br>DE ACTIVIDADES | 3<br>Sin ingresar | 1<br>En proceso    | 1<br>Enviadas | En proceso<br>EVALUACIÓN DE<br>LA GESTIÓN DEL<br>ÁREA |  |
| 🗄 Activio        | dades û Evaluación de la gestión         |                                     |                   |                    |               |                                                       |  |
|                  | Programas ↑↓                             |                                     |                   | Registros Enviados | Estado        | Reportar                                              |  |
| >                | Plan de Acción de Facultad               |                                     |                   | 1 de 3             | •             |                                                       |  |
| >                | Participación en estudios y evaluaciones | s estratégicas                      |                   | 0 de 1             | •             |                                                       |  |
| ,                | Apoyos para servidores públicos          |                                     |                   | 0 de 1             |               |                                                       |  |
|                  |                                          |                                     | < 1 > »           |                    |               |                                                       |  |
|                  |                                          |                                     |                   |                    |               |                                                       |  |

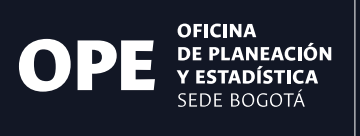

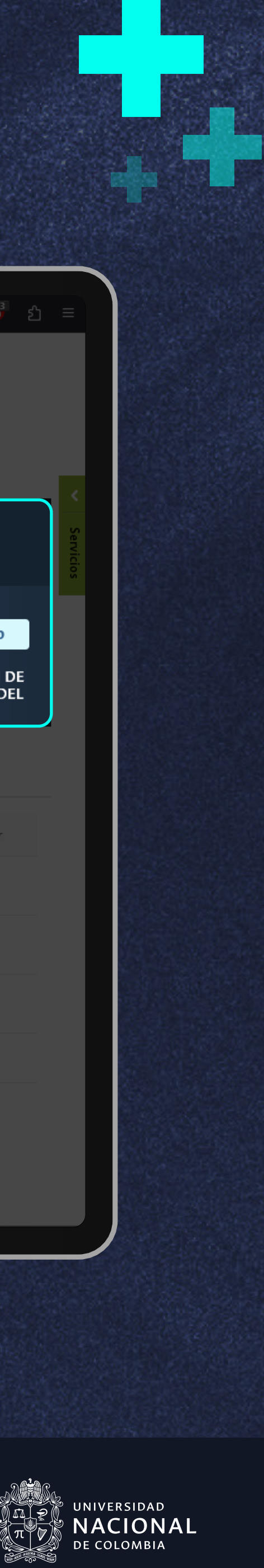

# • 3.1. Consultar estado de actividades

Para el proceso de revisión de las cifras diligenciadas por el responsable de área tenga en cuenta el estado de diligenciamiento:

- Primero, haga clic en la pestaña que dice "actividades" esta desplegara el listado de programas que conforman el área.
- 2. Luego, haga clic en las flechas que se encuentran a la izquierda del nombre del programa para ver las actividades que lo componen.
- **3.** Al desplegar las actividades podrá ver el estado de diligenciamiento que pueden ser inicialmente "Sin ingresar" y "Finalizado por Responsable de área"
- 4. Si el estado es "Finalizado por Responsable de área", haga clic en el icono de "lápiz", este abrirá una ventana emergente con los campos de información a revisar.

|  |          | P                             |
|--|----------|-------------------------------|
|  |          |                               |
|  |          |                               |
|  | 仚        | Inicio                        |
|  | (j)      | Informacio                    |
|  | ľ        | Reporte p                     |
|  | D        | ireccionamie                  |
|  | D        | esarrollo Org                 |
|  |          | elaciones Inte                |
|  |          | omunicación                   |
|  |          | estión Docun                  |
|  |          | obierno y Ge<br>ecnologías de |
|  | D        | ivulgación de                 |
|  |          | westigación y                 |
|  |          | ormación                      |
|  | E:<br>In | xtensión, Inno<br>itelectual  |
|  |          | ienestar Univ                 |
|  |          | estión de Lab                 |
|  | G<br>Fi  | estión del Or<br>ísico        |
|  |          | estión Admir                  |
|  |          | estión Ambie                  |
|  |          | az y ética                    |
|  |          |                               |
|  |          |                               |
|  |          |                               |

### Apoyan

Oficina de Planeación y Estadística Vicerrectoria de Sede Sede Bogotá 🔿 🔒 No seguro 🛛 🖙 http://prig.bogota.unal.edu.co/#/reporte-cifra

**FACULTAD PRUEBAS** 

### ¦ ය 🛛 🗢 🗳 දා =

### RIG PLATAFORMA DE REGISTRO DE INFORMES DE GESTIÓN

- n general
- or áreas
- nto Institucio
- anizacional
- rinstitucionale
- nental
- tión de Servicios de las la Información
- la Producción Académica
- Creación Artística
- vación y Propiedad
- ersitario
- oratorio
- lenamiento y Desarrollo
- istrativa y Financiera
- ntal

# Reporte por área 5 3 En proceso Direccionamiento Institucional EVALUACIÓN DE LA GESTIÓN DEL ÁREA En proceso Enviadas 📋 Actividades 🛛 🏠 Evaluación de la gestión Programas ↑↓ **Registros Enviados** Estado Reportar 2 Plan de Acción de Facultad 3 Plan de inversiones lizado por el responsable de área Editar Cumplimiento de metas del Plan de Acción Sin ingres Editar Sin ingresa Formulación del Plan de Acción Participación en estudios y evaluaciones estratégicas 0 de 1

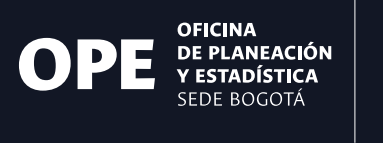

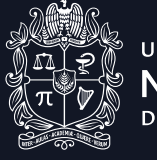

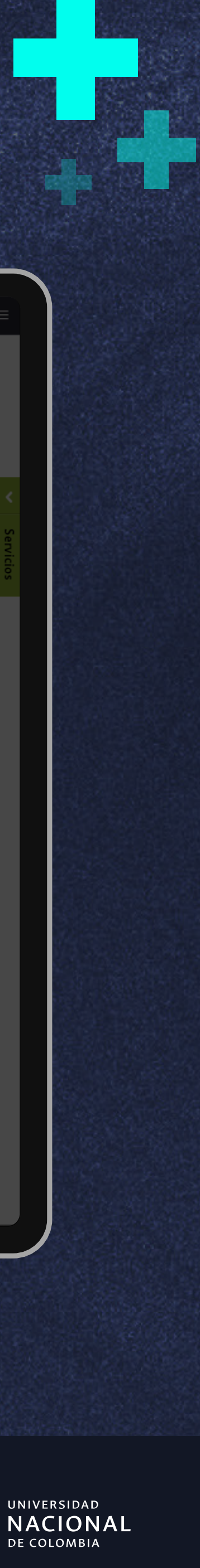

# **O** 3.2. Aprobar cifras

- 1. Al ingresar en el formulario encontrará las cifras registradas por el responsable de área así como los documentos adjuntos que haya considerado necesarios.
- 2. Si tras revisar los datos la información es correcta deberá hacer clic en el botón "Dar visto bueno" el cual abrirá una ventana de confirmación.
- **3.** El dar visto bueno aprueba la información registrada y esta será remitida al rol de Director para su posterior revisión.

Nota:

Una vez enviada la información esta a no ser que el Director la devuelva lo que se recomienda revisar deteni **10 podrá editarse** ara ajustarla, por amente antes.

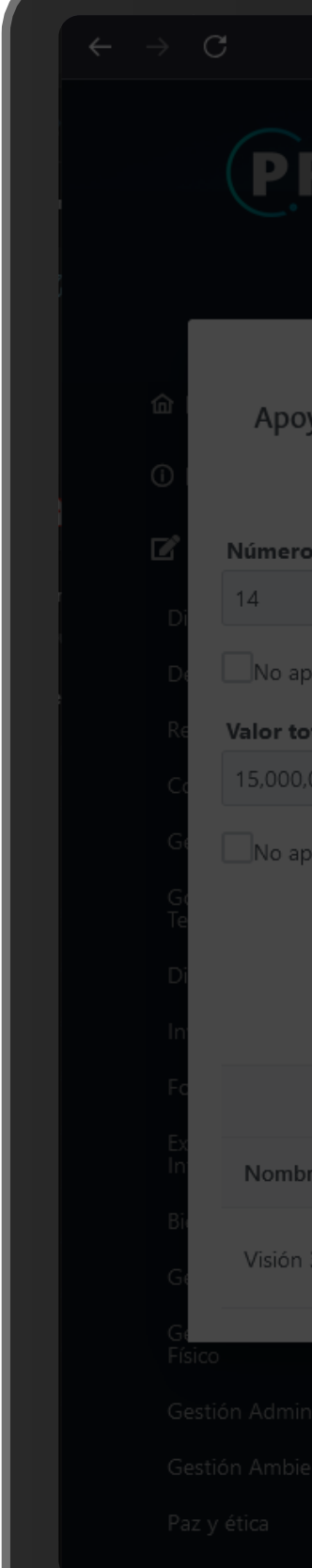

# Apoyan

|                                   |                                                            |                                                 | <b>1</b> 1 ☆                    | ♡ @ •    |        |
|-----------------------------------|------------------------------------------------------------|-------------------------------------------------|---------------------------------|----------|--------|
| RIG                               | FACULTAD PRUEBAS                                           |                                                 |                                 |          |        |
|                                   | Reporte nor areas                                          |                                                 |                                 | ×        |        |
| yos económicos otorgados a        | los servidores públicos para financiar su particip<br>info | ación en programas de educación formal,<br>rmal | para el trabajo y el desarrollo | humano o |        |
| o de beneficiarios * 🕐            |                                                            |                                                 |                                 |          |        |
| plica                             |                                                            |                                                 |                                 |          |        |
| otal de los descuentos otorgados* | 0                                                          |                                                 |                                 |          |        |
|                                   |                                                            |                                                 |                                 |          |        |
| plica                             |                                                            | Devolver Dar visto bueno                        |                                 |          |        |
|                                   | Arch                                                       | nivos                                           |                                 |          |        |
| pre                               |                                                            |                                                 | Descargar Eli                   | minar    | ,      |
| 360 - OPE.pdf                     |                                                            |                                                 | ₹                               | •        |        |
|                                   |                                                            |                                                 |                                 |          | /a_    |
|                                   |                                                            |                                                 |                                 |          | Jbserv |
|                                   |                                                            |                                                 |                                 |          |        |

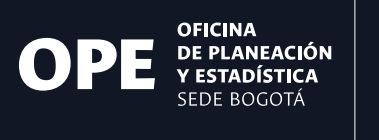

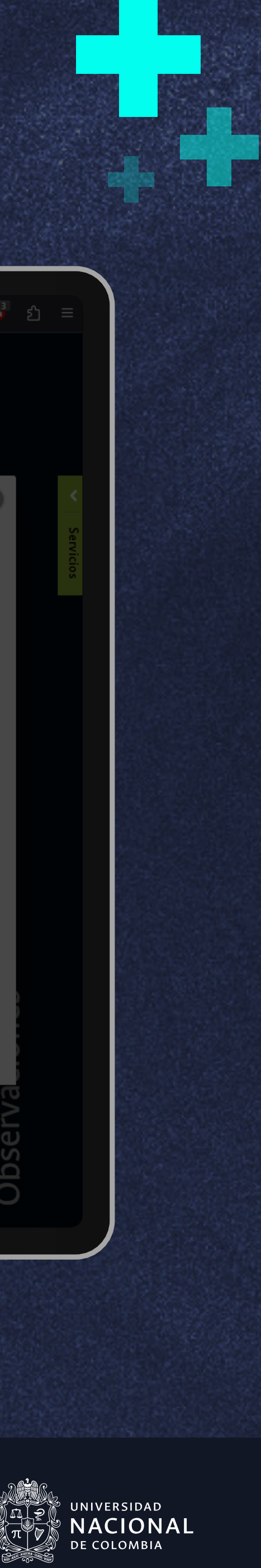

# - **3.3.** Editar cifras

- 1. Si la información requiere ajustes podrá editarla directamente en el formulario y guardar los cambios con el botón "Guardar".
- 2. Tras guardar la nueva información podrá aprobar dando clic en el botón "Dar visto bueno" y enviarla a revisión por parte del Director.

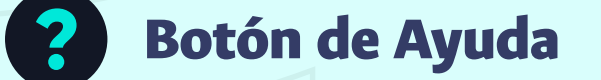

En caso de no estar seguro de que ingresar podrá consultar la ayuda d "Tooltip" que acompaña a cada cam

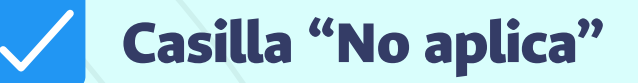

Por otra parte si la información que parte de algún proceso estipulado e deberá marcar la casilla de "No aplic

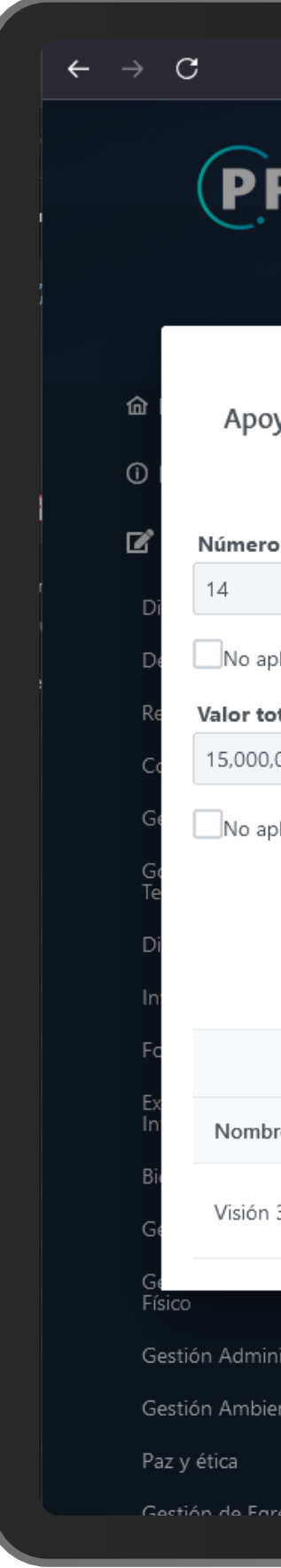

# Apoyan

|                 |                                                                                                    |                         |        | -3 | <b>.</b> – |
|-----------------|----------------------------------------------------------------------------------------------------|-------------------------|--------|----|------------|
| 1               | 🗘 🚵 prig.bogota. <b>unal.edu.co</b> /#/reporte-cifras                                                                               | <b>*</b> 公              | ⊠ ⊜    | 6  | മ ≡        |
| RIG             | FACULTAD PRUEBAS                                                                                                    |                         |        |    |            |
|                 | Reporte por áreas                                                                                                    |                         |        |    |            |
| oyos econór     | nicos otorgados a los servidores públicos para financiar su participación en programas de educación formal, para el tra<br>informal | bajo y el desarrollo hu | mano o | ×  | contract   |
| ro de beneficia | arios* 😰                                                                                                    |                         |        |    |            |
| - we retretted  |                                                                                                    |                         |        |    |            |
|                 |                                                                                                    |                         |        |    |            |
| aplica          |                                                                                                    |                         |        |    |            |
|                 |                                                                                                    |                         |        |    |            |

| otal de los descuentos otorgados* |                                                   |          |
|-----------------------------------|---------------------------------------------------|----------|
| 000                               |                                                   |          |
| olica                             |                                                   |          |
|                                   | Adjuntar archivo Guardar Devolver Dar visto bueno |          |
|                                   | Archivos                                          |          |
| re                                | Descargar                                         | Eliminar |
| 360 - OPE.pdf                     | $\checkmark$                                      | Ē        |
| nistrativa y Financiera<br>ental  |                                                   | Observa  |

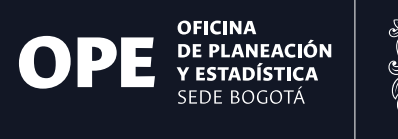

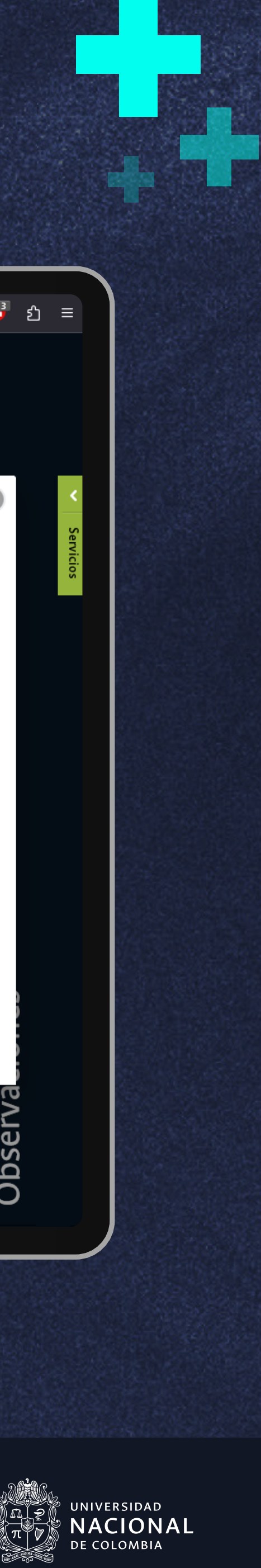

# - 3.4. Devolver cifras

- Si en el dado caso los cambios son demasiados deberá hacer clic en el botón "Devolver" el cual abrirá una ventana de confirmación.
- 2. Esta acción habilitará al responsable de área para que realice los cambios necesarios y vuelva a enviar la información para revisión.

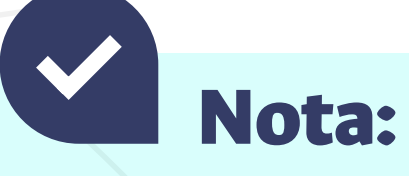

Una vez devuelta la información est editarse por el Coordinador, por lo estar seguro antes.

a **NO podrá** que se recomienda

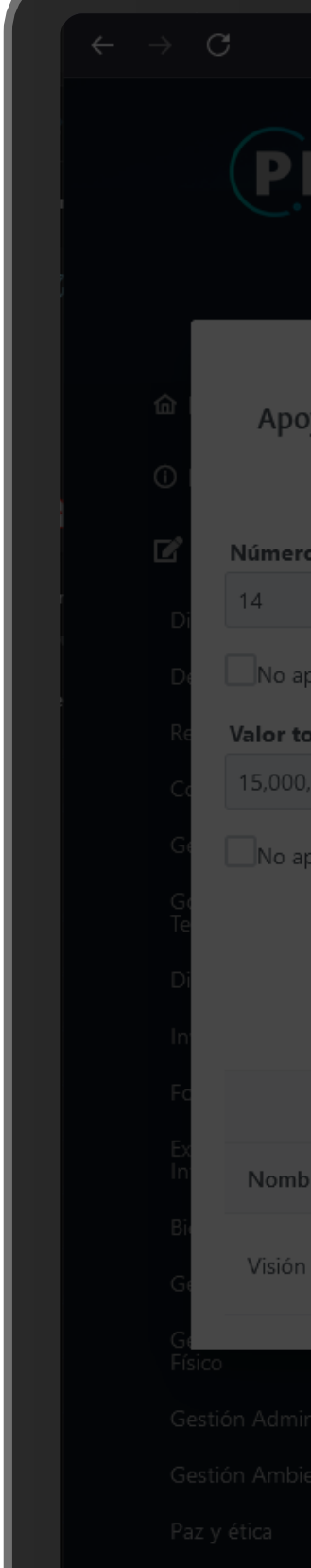

# Apoyan

| Image: Contract of the service of the service of the se            |                                                                                                    |                       |            |           |  |
|----------------------------------------------------------------------------------------------------|----------------------------------------------------------------------------------------------------|-----------------------|------------|-----------|--|
| CONSISTING  CONSISTING  CONSI  |                                                                                                    | <b>1</b> 公            | ♡ ≞        |           |  |
| vo se conómicos o torgados a los servidores públicos para financiar su participación en programas de educación formal, para el trabajo y el desarrollo humano<br>informal                                                                                                    | RIG PLATAFORMA<br>DE REGISTRO<br>DE CESTRON<br>BECESTRON<br>BECESTRON<br>BECOTTA DO ATEAS<br>Reporte por áreas                               |                       |            |           |  |
| vo se conómicos o torgados a los servidores públicos para financiar su participación en programas de educación formal, para el trabajo y el desarrollo humano o<br>informal.                                                                                                    |                                                                                                    |                       |            | $\otimes$ |  |
| e de beneficiarios * Construir e la construir e la construir e la  | yos económicos otorgados a los servidores públicos para financiar su participación en programas de educación formal, para el tra<br>informal | abajo y el desarrollo | o humano o |           |  |
| pica<br>tel de los descuentos otorgados *<br>                                                                                                    | o de beneficiarios* 🕜                                                                                                    |                       |            |           |  |
| inter de los descuentos otorgados * Construinte de los descuentos otorgados * Construinte de los descuentos * Construinte de los descuentos * Construinte de los d | plica                                                                                                    |                       |            |           |  |
| 1000<br>pica<br>Adjuntar archivo Guardar Devolver Der visto bueno<br>Archivos<br>Ter Descargar Eliminar<br>360 - OPEpdf L C C C C C C C C C C C C C C C C C C                                                                                                    | otal de los descuentos otorgados * 👔                                                                                                    |                       |            |           |  |
| plica<br>Adjuntar archivo Guarda Dervisto bueno<br>Tere Descargar Eliminar<br>360 - OPE.pdf Eliminar<br>htstrativa y Financiero<br>ental                                                                                                    |                                                                                                    |                       |            |           |  |
| Ire Construction Construction C | Adjuntar archivo Guardar Devolver Dar visto bueno                                                                                            |                       |            |           |  |
| Image: station of the station of the station of t                  | Archivos                                                                                                    |                       |            |           |  |
| 360 - OPE.pdf Defendence and the second second seco | re                                                                                                    | Descargar El          | iminar     |           |  |
| nistrativa y Financiera<br>ental                                                                                                    | 360 - OPE.pdf                                                                                                    | بل<br>ل               | •          |           |  |
|                                                                                                    | nistrativa y Financiera                                                                                                    |                       |            | Observa   |  |

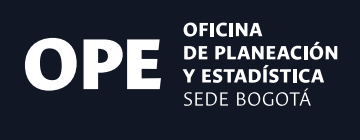

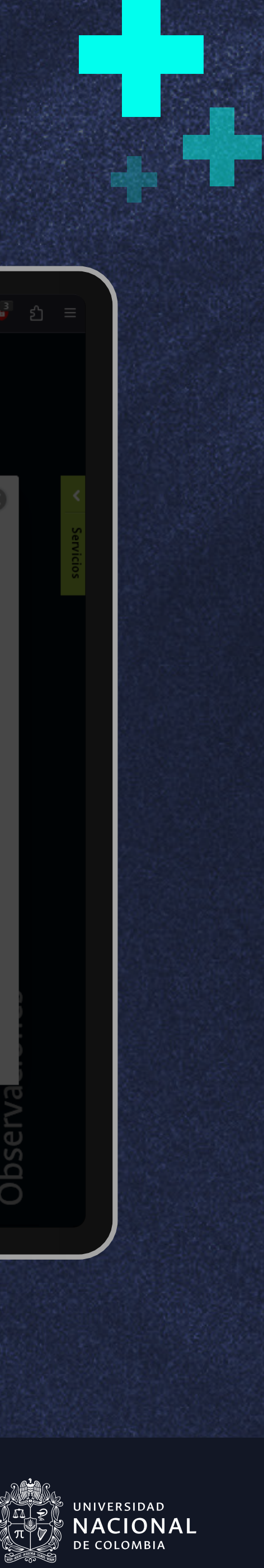

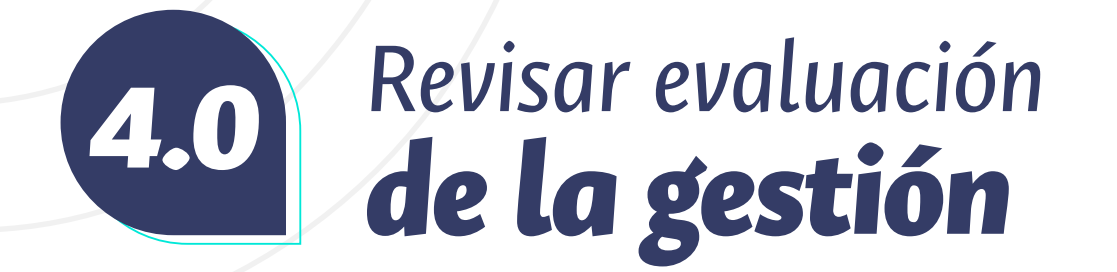

Luego de revisar la información de todas las actividades del área deberá revisar o diligenciar la evaluación de la gestión.

- 1. Primero deberá hacer clic en la pestaña "Evaluación de la Gestión".
- 2. Al ingresar encontrará un campo de texto con el análisis realizado por el Responsable de área y en caso de ser necesario puede editarlo.
- **3.** Debajo encontrará un botón para guardar los cambios parciales de la sección en caso de que lo requiera.

Tenga en cuenta que las secciones que vienen a continuación pueden aparecer o no dependiendo del área de la que usted haga parte.

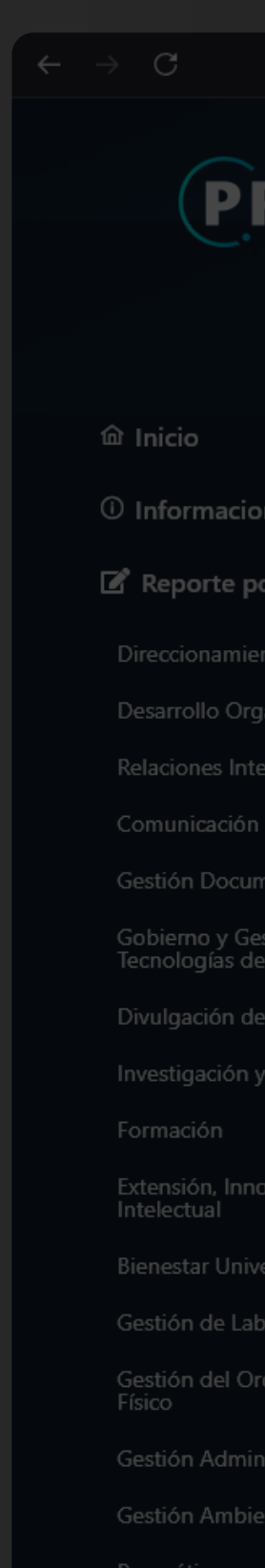

### Apoyan

Oficina de Planeación y Estadística Vicerrectoria de Sede Sede Bogotá 🔿 🔒 No seguro 🔤 http://prig.bogota.unal.edu.co/#/reporte-cifras

### |☆ ♡ 🕒 🖞 =

| RI | G | PLATAFORMA<br>DE RECISTRO<br>DE INFORMES<br>DE GESTIÓN |
|----|---|--------------------------------------------------------|
|    |   |                                                        |

| or a | reas |  |  |
|------|------|--|--|

| Institu        |       |  |
|----------------|-------|--|
| <br>III ISHIIU | ленон |  |

| in i |  |     |   |  |
|------|--|-----|---|--|
|      |  | C.I | п |  |

| пn | CTITI | ICIO | nau |
|----|-------|------|-----|

| ontal |
|-------|
| entai |

| tión | de | rvio | los |  |
|------|----|------|-----|--|

| Producción | Académica |
|------------|-----------|

Creación Artística

vación y Propiedad

ersitario

oratorios

lenamiento y Desarrollo

strativa y Financiera

ntal

# **FACULTAD PRUEBAS**

| <ul> <li>Reporte por área</li> <li>Direccionamiento Institucional</li> </ul> | <b>5</b><br>NÚMERO TOTAL | <u>Sin increase</u>   | 1              | 1<br>Enviados | En proceso<br>EVALUACIÓN DE<br>LA GESTIÓN DEL |
|------------------------------------------------------------------------------|--------------------------|-----------------------|----------------|---------------|-----------------------------------------------|
| ☐ Actividades                                                                | DE ACTIVIDADES           | Sin ingresar          | En proceso     | Enviadas      | ÁREA                                          |
| Análisis Escriba un análisis general del reporte del área                    |                          |                       |                |               | 11.                                           |
| Guardar                                                                      |                          |                       |                | 2000          | 0 Caracteres restantes                        |
|                                                                              | Guardar evaluaci         | lón Dar visto bueno a | a la evaluacón |               |                                               |

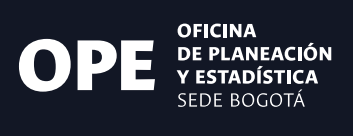

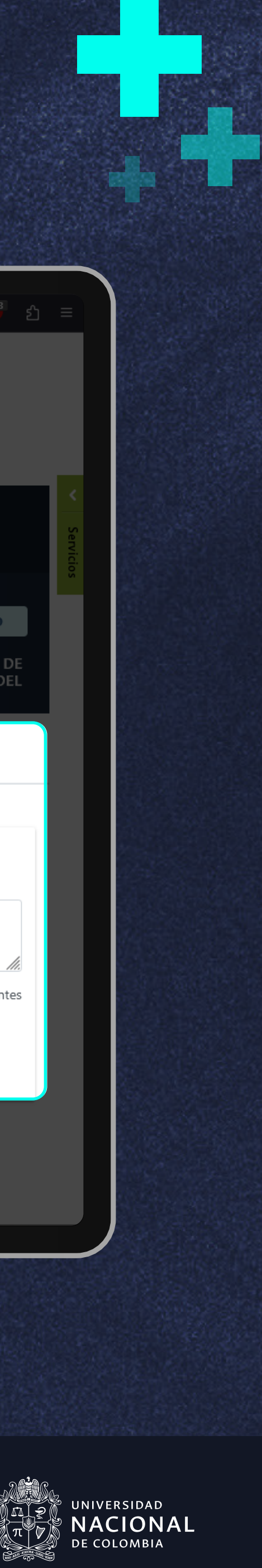

# - 4.1. Dificultades identificadas y oportunidades de mejora

- 1. Para comenzar seleccione en el campo desplegable si registra una dificultad u oportunidad de mejora, seguido diligencie el campo de texto y por último seleccione las dependencias relacionadas.
- 2. Si desea registrar otra dificultad u oportunidad de mejora haga clic en el botón "añadir nueva dificultad", repita las veces que lo necesite.
- Una vez diligenciada toda la información puede usar 3. el botón de "Guardar" para guardar los cambios en la sección.

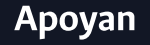

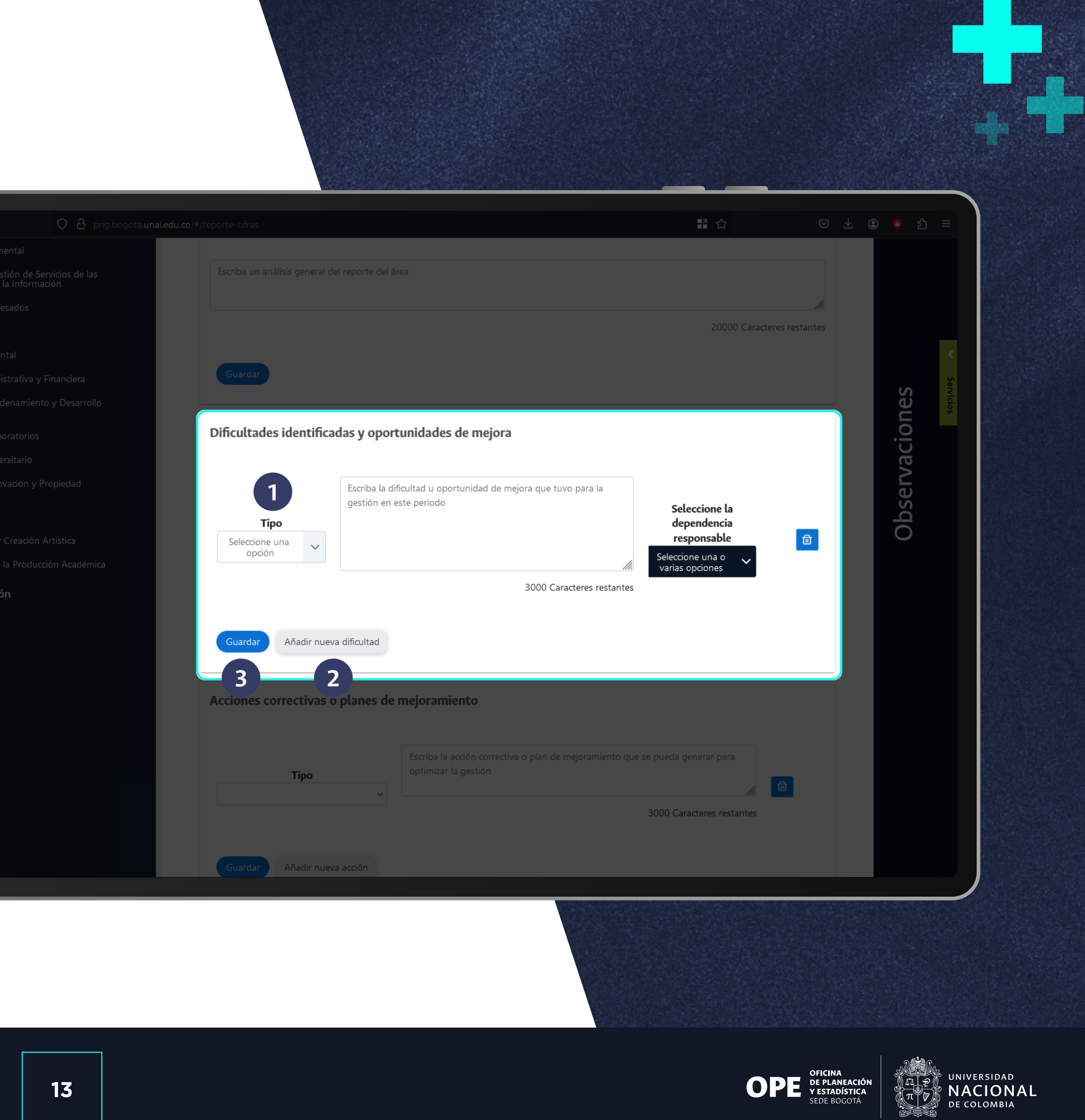

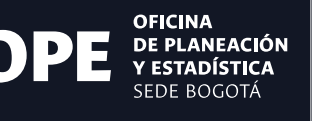

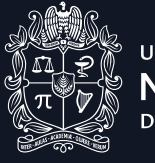

# • 4.2. Acciones correctivas y planes de mejoramiento

- 1. Para comenzar seleccione en el campo desplegable si registra una acción correctiva o plan de mejoramiento y luego diligencie el campo de texto.
- 2. Si desea registrar otra acción correctiva o plan de mejoramiento haga clic en el botón "añadir nueva acción", repita las veces que lo necesite.
- 3. Una vez diligenciada toda la información puede usar el botón de "Guardar" para guardar los cambios en la sección.

Observacion Dificultades identificadas y oportunidades de mejora Seleccione la Tipo dependencia Û 3000 Caracteres restantes Acciones correctivas o planes de mejoramiento Escriba la acción correctiva o plan de mejoramiento que se pueda generar para optimizar la gestión 団 3000 Caracteres restantes Añadir nueva acción

### Apoyan

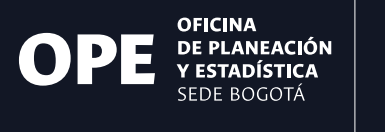

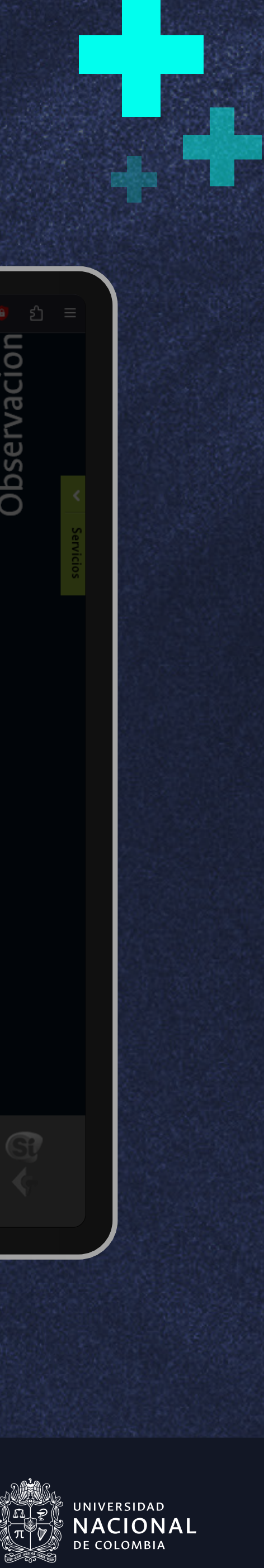

# -• 4.3. Guardar y aprobar la evaluación

Para finalizar el proceso de revisión de información al final de la sección encontrará dos botones, "Guardar" y "Dar visto bueno", cada uno tiene una función específica.

- 1. Guardar evaluación: le permitirá guardar la información en la plataforma por si requiere editarla posteriormente
- 2. Dar visto bueno: guardará la información registrada y la enviará al rol de Director para su revisión.

Nota:

Una vez enviada la información esta a no ser que el Director la devuelva lo que se recomienda revisar deteni **IO podrá editarse** ara ajustarla, por imente antes. → C Gestion der C Físico Gestión Admi Gestión Ambi

Paz y ética

Gestion de Eg

Generar P

ද Usuarios

Cerrar ses
 Ses
 Ses
 Ses
 Ses
 Ses
 Ses
 Ses
 Ses
 Ses
 Ses
 Ses
 Ses
 Ses
 Ses
 Ses
 Ses
 Ses
 Ses
 Ses
 Ses
 Ses
 Ses
 Ses
 Ses
 Ses
 Ses
 Ses
 Ses
 Ses
 Ses
 Ses
 Ses
 Ses
 Ses
 Ses
 Ses
 Ses
 Ses
 Ses
 Ses
 Ses
 Ses
 Ses
 Ses
 Ses
 Ses
 Ses
 Ses
 Ses
 Ses
 Ses
 Ses
 Ses
 Ses
 Ses
 Ses
 Ses
 Ses
 Ses
 Ses
 Ses
 Ses
 Ses
 Ses
 Ses
 Ses
 Ses
 Ses
 Ses
 Ses
 Ses
 Ses
 Ses
 Ses
 Ses
 Ses
 Ses
 Ses
 Ses
 Ses
 Ses
 Ses
 Ses
 Ses
 Ses
 Ses
 Ses
 Ses
 Ses
 Ses
 Ses
 Ses
 Ses
 Ses
 Ses
 Ses
 Ses
 Ses
 Ses
 Ses
 Ses
 Ses
 Ses
 Ses
 Ses
 Ses
 Ses
 Ses
 Ses
 Ses
 Ses
 Ses
 Ses
 Ses
 Ses
 Ses
 Ses
 Ses
 Ses
 Ses
 Ses
 Ses
 Ses
 Ses
 Ses
 Ses
 Ses
 Ses
 Ses
 Ses
 Ses
 Ses
 Ses
 Ses
 Ses
 Ses
 Ses
 Ses
 Ses
 Ses
 Ses
 Ses
 Ses
 Ses
 Ses
 Ses
 Ses
 Ses
 Ses
 Ses
 Ses
 Ses
 Ses
 Ses
 Ses
 Ses
 Ses
 Ses
 Ses
 Ses
 Ses
 Ses
 Ses
 Ses
 Ses
 Ses
 Ses
 Ses
 Ses
 Ses
 Ses
 Ses
 Ses
 Ses
 Ses
 Ses
 Ses
 Ses
 Ses
 Ses
 Ses
 Ses
 Ses
 Ses
 Ses
 Ses
 Ses
 Ses
 Ses
 Ses
 Ses
 Ses
 Ses
 Ses
 Ses
 Ses
 Ses
 Ses
 Ses
 Ses
 Ses
 Ses
 Ses
 Ses
 Ses
 Ses
 Ses
 Ses
 Ses
 Ses
 Ses
 Ses
 Ses
 Ses
 Ses
 Ses
 Ses
 Ses
 Ses
 Ses
 Ses
 Ses
 Ses
 Ses
 Ses
 Ses
 Ses
 Ses
 Ses
 Ses
 Ses
 Ses
 Ses
 Ses
 Ses
 Ses
 Ses
 Ses
 Ses
 Ses
 Ses
 Ses
 Ses
 Ses
 Ses
 Ses
 Ses
 Ses
 Ses
 Ses
 Ses
 Ses
 Ses

Regimen Legal Contratación Rendición de cuenta: Pago Virtual Calidad

### Apoyan

Oficina de Planeación y Estadística Vicerrectoria de Sede Sede Bogotá

 Image: Source of the stability of the stability of the stabi

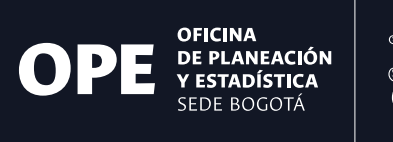

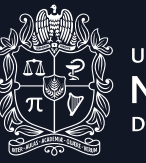

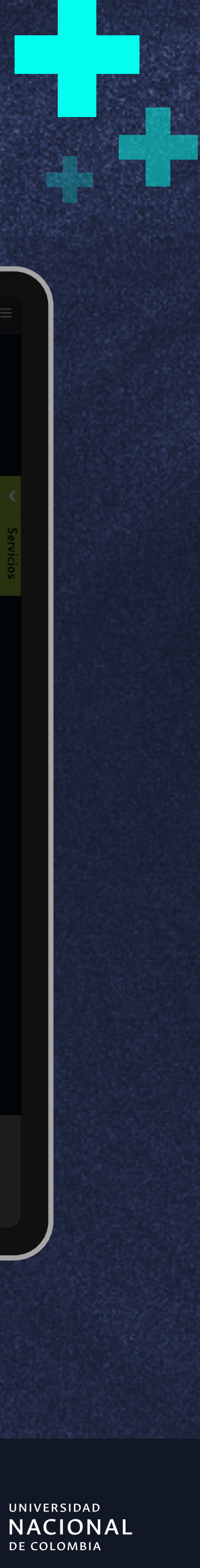

# Módulo de 5.0 Información general

Para el proceso de diligenciamiento del informe de gestión la plataforma de registro dispone de un módulo adicional llamado "Información general". Este módulo lo encontrará en el menú lateral izquierdo.

- 1. Al hacer clic en el módulo nos llevará a la página de diligenciamiento de información donde encontraremos tres secciones las cuales son Introducción, Créditos y Lo más importante.
- 2. En la sección "Introducción" debe diligenciar el que será el texto introductorio de todo el informe de gestión de la vigencia, puede incluir aquí un breve contexto de la dependencia o puntos claves que se abordarán en el informe.
- 3. Al finalizar cada sección recuerde dar clic en el botón "Guardar" para registrar la información en la plataforma.

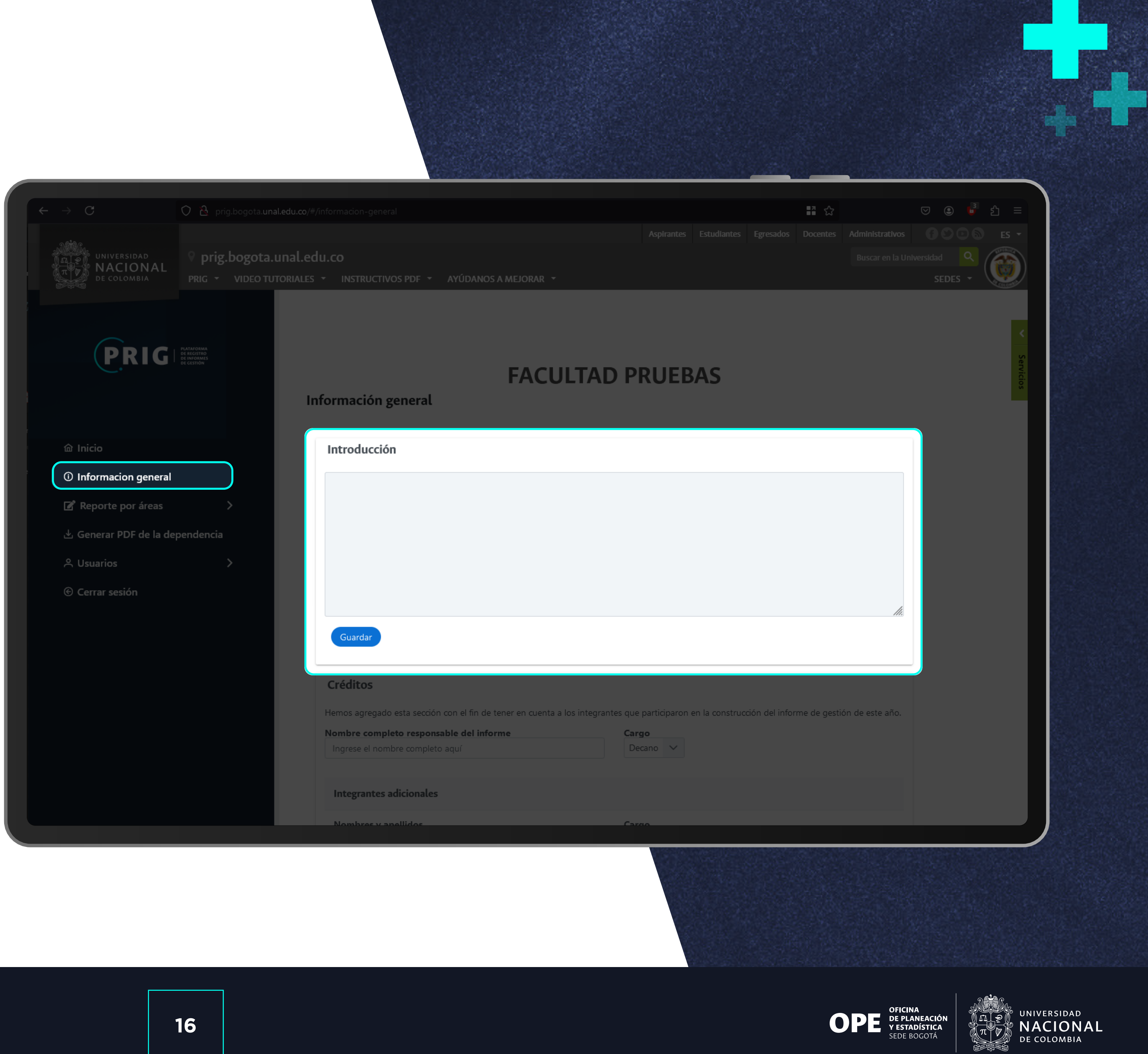

# Apoyan

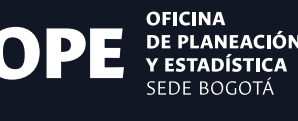

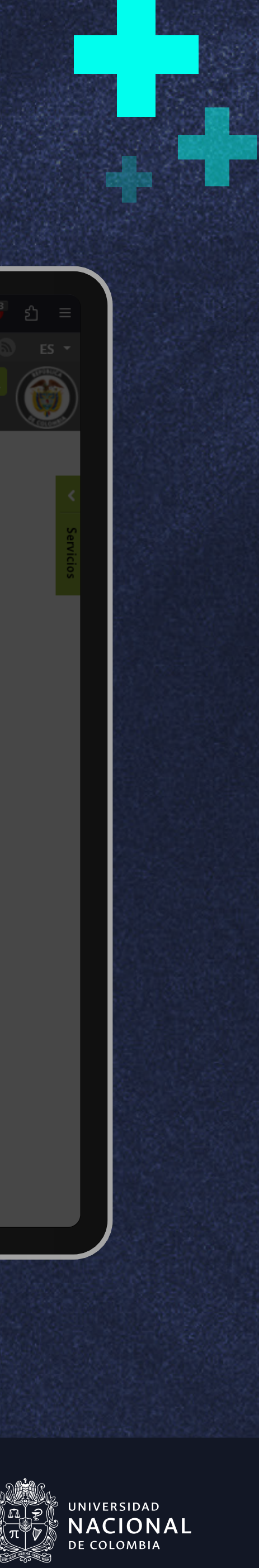

# - 5.1. Sección creditos

- En la sección "Créditos" deberá registrar el nombre del Decano o Decana de la dependencia que esté trabajando.
- 2. Después, ingrese el nombre de los colaboradores que trabajaron en el informe. Para ello deberá escribir el nombre completo y el cargo en los campos correspondientes.
- **3.** Si necesita adicionar a más integrantes haga clic en el botón "Añadir nuevo integrante", esta acción creará una nueva fila, repita la acción las veces que necesite para reportar a todos los participantes del informe.
- Al finalizar cada sección recuerde dar clic en el botón "Guardar" para registrar la información en la plataforma

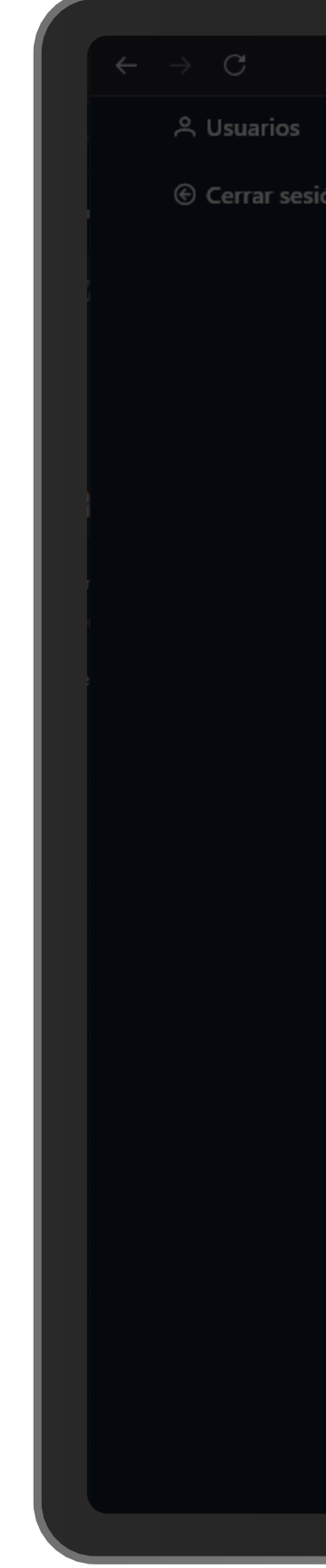

### Apoyan

Oficina de Planeación y Estadística Vicerrectoria de Sede Sede Bogotá

Créditos Hemos agregado esta sección con el fin de tener en cuenta a los integrantes que participaron en la construcción del informe de gestión de este año. Nombre completo responsable del informe Cargo Decano 🗸 Ingrese el nombre completo aquí Integrantes adicionales Nombres y apellidos Cargo 団 Kevin Ostos Peñaloza Asesor interno Nombres y apellidos Cargo 団 Ingrese el nombre completo aquí Añadir nuevo integrante Top 1 Top 2

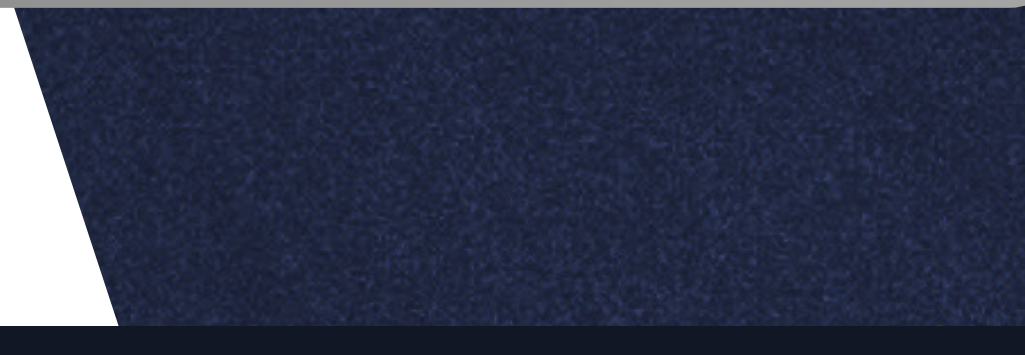

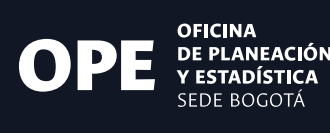

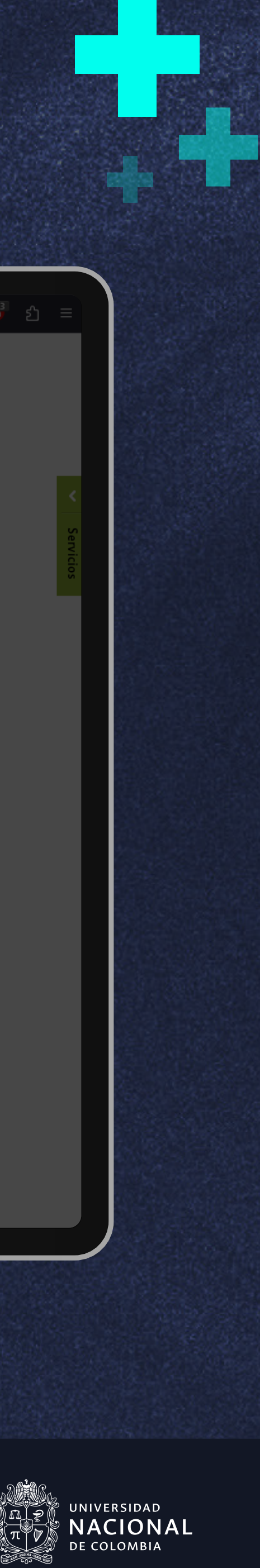

# **- 5.2.** Sección Lo más importante

- 1. En la sección "Lo más importante" hay tres campos de texto para registrar los hitos que se dieron durante la gestión. Como mínimo deben de registrarse tres hitos.
- En caso de querer destacar más de tres hitos podrá hacerlo dando clic en el botón "Agregar Top", este abrirá un nuevo campo de texto para diligenciar información.
- 3. De igual manera si desea eliminar algún hito podrá hacerlo dando clic en el botón de eliminar con el icono de una "Caneca de basura". Esta función solo estará habilitada cuando haya más de tres hitos registrados.
- 4. Al finalizar cada sección recuerde dar clic en el botón "Guardar" para registrar la información en la plataforma

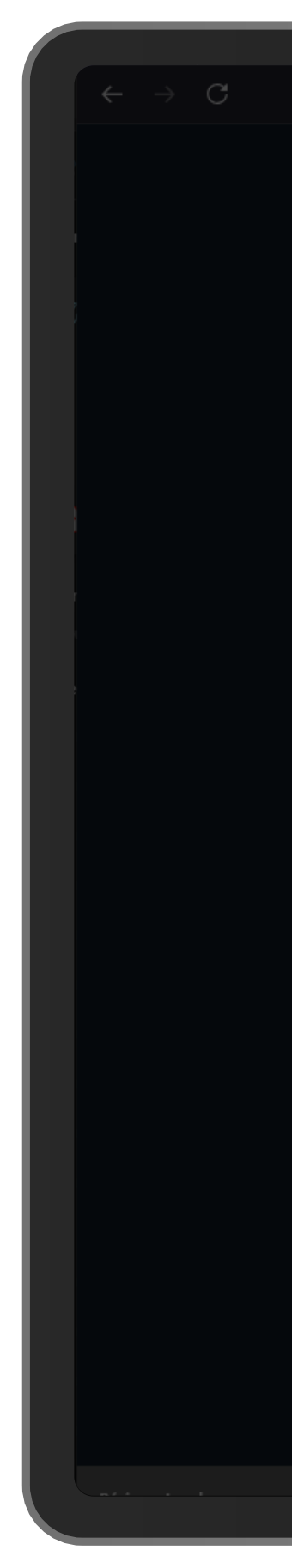

### Apoyan

Oficina de Planeación y Estadística Vicerrectoria de Sede Sede Bogotá

# Lo más importante Top 1 Lorem ipsum dolor sit amet, consectetur adipiscing elit, sed do eiusmod tempor incididunt ut labore et dolore magna aliqua. Ut enim ad minim veniam, quis nostrud exercitation ullamco laboris nisi ut aliquip ex ea commodo consequat. Duis aute irure dolor in reprehenderit in voluptate velit esse cillum dolore Top 2 Lorem ipsum dolor sit amet, consectetur adipiscing elit, sed do eiusmod tempor incididunt ut labore et dolore magna aliqua. Ut enim ad minim veniam, quis nostrud exercitation ullamco laboris nisi ut aliquip ex ea commodo consequat. Duis aute irure dolor in reprehenderit in voluptate velit esse cillum dolore Тор 3 Lorem ipsum dolor sit amet, consectetur adipiscing elit, sed do eiusmod tempor incididunt ut labore et dolore magna aliqua. Ut enim ad minim veniam, quis nostrud exercitation ullamco laboris nisi ut aliquip ex ea commodo consequat. Duis aute irure dolor in reprehenderit in voluptate velit esse cillum dolore Top 4 Añadir nuevo top

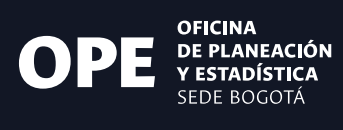

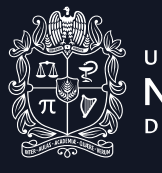

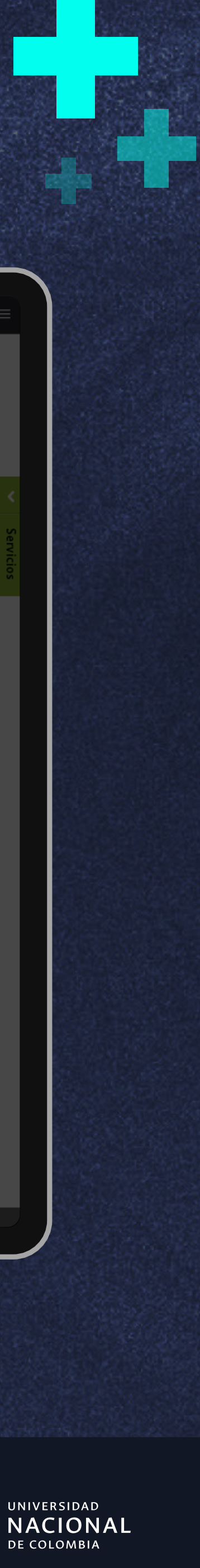

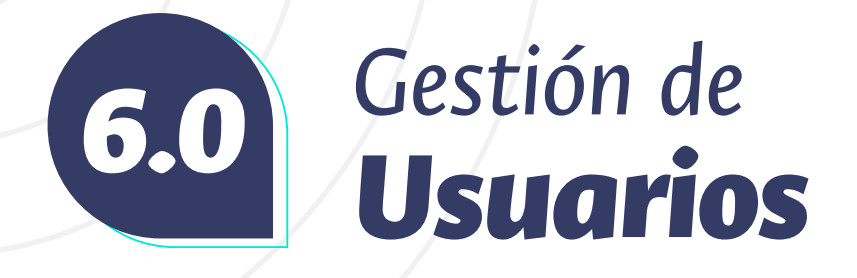

En el rol de Coordinador usted podrá administrar los usuarios asociados a su dependencia ya sea en la creación de nuevos usuarios con el rol de responsable de área, la edición de sus responsabilidades o la eliminación del mismo.

- 1. Para la creación de usuarios deberá ir al módulo de "Usuarios" en el menú lateral y desplegar las opciones en las que encontrará "Nuevo usuario".
- 2. Al entrar encontrará un formulario en la parte superior el cual deberá diligenciar los datos básicos.
- Después deberá seleccionar el rol que desempeñará el nuevo usuario así como las áreas que estarán a su cargo en las listas desplegables.
- **4.** Por último haga clic en el botón de guardar para finalizar el proceso.

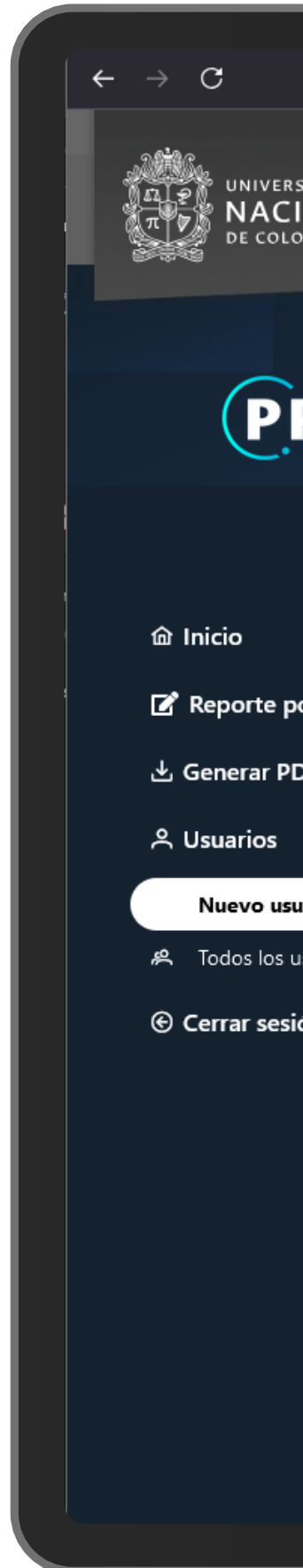

### Apoyan

|                         |                                                         |                                                    |                                     | Star Section                |                                                                                                    |                     |             |           |          | 1338B            | N. 6 - 94         |             |        |
|-------------------------|---------------------------------------------------------|----------------------------------------------------|-------------------------------------|-----------------------------|----------------------------------------------------------------------------------------------------|---------------------|-------------|-----------|----------|------------------|-------------------|-------------|--------|
|                         | 🔿 🗟 prig.bogota.unal.edu.                               | .co/#/crear-usuario-c                              | director                            |                             |                                                                                                    |                     |             |           | r<br>☆   |                  | ♥ ⊕               | 🗗 රු        |        |
|                         |                                                         |                                                    |                                     |                             |                                                                                                    | Aspirantes          | Estudiantes | Egresados | Docentes | Administrativos  | 600               | <b>) ()</b> | ES 🔻   |
| sidad<br>IONAL<br>ombia | Prig.bogota.unal<br>PRIG - VIDEO TUTORIA                | l.edu.co<br>ales - instruc                         | TIVOS PDF 🔻                         | AYÚDANOS A MEJO             | DRAR -                                                                                                    |                     |             |           |          | Buscar en la Uni | versidad<br>SEDES | ۹<br>•      |        |
| RIG                     | PLATAFORMA<br>De Begistro<br>de Informaes<br>de cestión | Nuevo usu<br>Información<br>básica                 | ario                                |                             |                                                                                                    |                     |             |           |          |                  |                   |             |        |
|                         |                                                         | Tipo de documento<br>*                             | Seleccione tipo<br>documento        | de 🗸 🗸                      | Documento de<br>identidad *                                                                                                    |                     |             |           |          |                  |                   |             | VICIOS |
|                         |                                                         | Primer nombre *                                    |                                     |                             | Segundo nombre                                                                                                    |                     |             |           |          |                  |                   |             |        |
| or áreas                |                                                         |                                                    |                                     |                             |                                                                                                    |                     |             |           |          |                  |                   |             |        |
| DF de la dep            | pendencia                                               | Primer apellido *                                  |                                     |                             | Segundo apellido                                                                                                    |                     |             |           |          |                  |                   |             |        |
| uario                   | ~                                                       | Usuario UNAL *                                     | Escriba su ID si                    | n el @unal.edu.co           | Teléfono de<br>contacto                                                                                                    |                     |             |           |          |                  |                   |             |        |
| usuarios                |                                                         |                                                    |                                     |                             |                                                                                                    |                     |             |           |          |                  |                   |             |        |
| ión                     |                                                         | rol<br>Seleccione los ro<br>Coordinad<br>Responsat | oles 💙<br>Q X<br>dor<br>ole de área | áreas<br>Direccionamiento I | Institucional, Desarrollo (<br>ento Institucional<br>rganizacional<br>terinstitucionales<br>n<br>umental<br>Sestión de Servicios de la | Drganizacional<br>ν | Q X         |           |          |                  |                   | Guardar     |        |

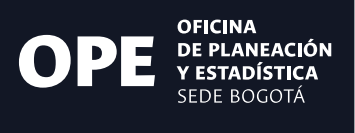

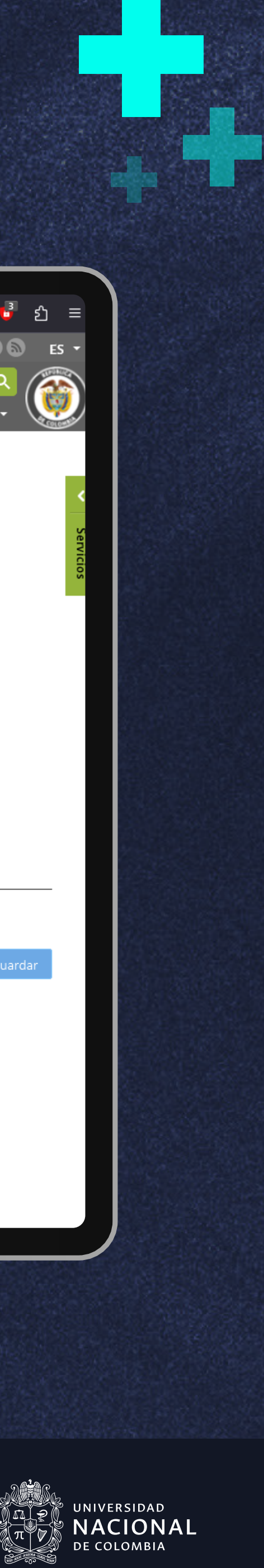

En el módulo de usuarios se encuentra una segunda sección llamada "Todos los usuarios" en la cual encontrará un listado con el nombre y correo electrónico de las personas asociadas a su dependencia.

En esta pantalla encontrará al lado derecho de cada usuario las opciones de "Editar" representadas con el icono de lápiz así como también la opción de "Eliminar" con el icono de una caneca de basura.

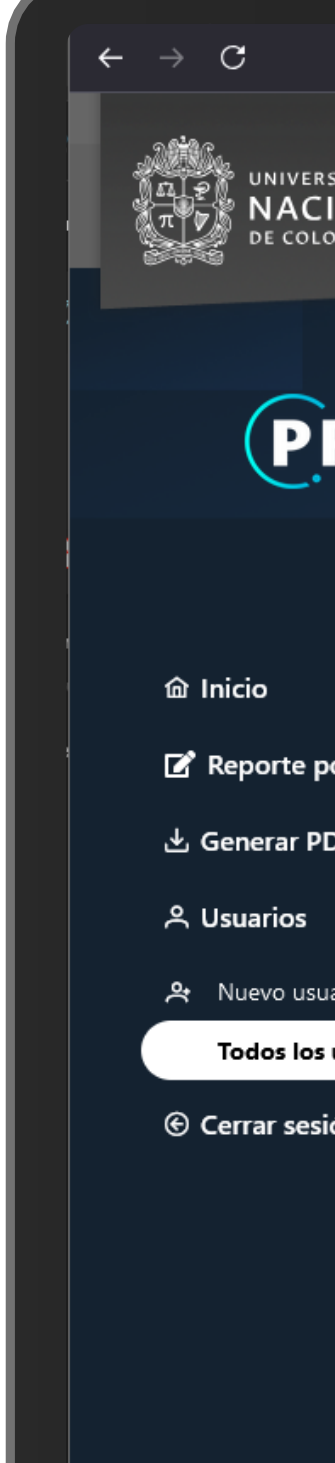

# Apoyan

| 🔿 🚡 prig.bogota.unal.e                                     | edu.co/#/consultar-usuarios-director                            |                                             | <b>₽</b> ☆                                    | 🗢 🖲 🗗 වූ =                                 |
|------------------------------------------------------------|-----------------------------------------------------------------|---------------------------------------------|-----------------------------------------------|--------------------------------------------|
| ONAL<br>PRIG - VIDEO TUTO                                  | nal.edu.co<br>Driales • INSTRUCTIVOS PDF • AYÚDANOS A MEJORAR • | Aspirantes Estudiantes Egre                 | sados Docentes Administrativo<br>Buscar en la | s f C C C C ES<br>Universidad Q<br>SEDES - |
| RIG PLATAFORMA<br>DE RECISTRO<br>DE INFORMES<br>DE CESTIÓN | Usuarios<br>Todos los Usuarios                                  | Correo                                      | Editar información                            | Eliminar                                   |
|                                                            | ADRIANA MONTES RODRIGUEZ                                        | internal_fcabog@unal.edu.co                 |                                               | ۵.                                         |
|                                                            | AIDA LIZBETH LUMBAQUE FIGUEROA                                  | allumbaquef@unal.edu.co                     | 0                                             | Ū                                          |
| r áreas<br>F de la dependencia                             | ALEXI VIVIANA AMAYA CUBILLOS                                    | avamayac@unal.edu.co                        | 0                                             | ۵                                          |
| · ~                                                        | ANDREA DEL PILAR HERNANDEZ VARGAS                               | adhernandezv@unal.edu.co                    | 0                                             | ⊡                                          |
| io<br>suarios                                              | ANDRÉS IGNACIO SÁNCHEZ ZÚÑIGA                                   | aisanchezz@unal.edu.co                      | 0                                             | ۵                                          |
| n                                                          | ANDRÉS RUEDA JIMÉNEZ                                            | aruedaj@unal.edu.co                         | 0                                             | 団                                          |
|                                                            | ÁNGELA MILENA LATORRE RODRÍGUEZ                                 | amlatorrer@unal.edu.co                      | Ø                                             | 団                                          |
|                                                            | ÁNGELA PAOLA CASTRO VILLARREAL                                  | apcastrov@unal.edu.co                       | Ø                                             | 団                                          |
|                                                            | ASTRID LUCILA PARRA MEDINA                                      | alparram@unal.edu.co                        | Ø                                             | 団                                          |
|                                                            | CARLOS ARTURO FRANCO ZULUAGA                                    | cafrancoz@unal.edu.co                       | Ø                                             | 団                                          |
|                                                            | << <                                                            | <ul><li>&lt;1 2 3 4 5 &gt; ≫ 10 ∨</li></ul> | /                                             |                                            |
|                                                            |                                                                 |                                             |                                               |                                            |

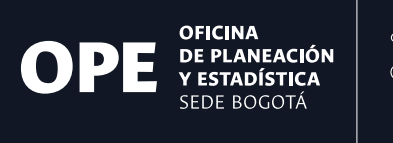

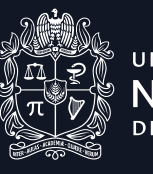

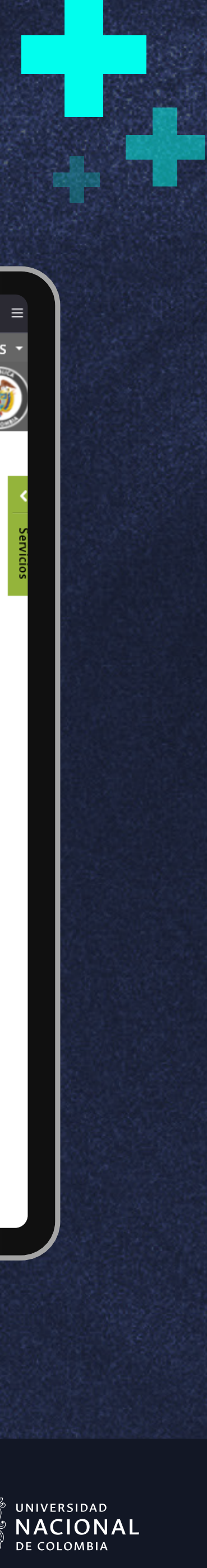

# Generar 7.0 Informe por área

La plataforma de registro de información dispone de la funcionalidad para generar una vista previa en formato PDF de la información diligenciada por área

- 1. Para ello debe dirigirse al menú lateral izquierdo en el módulo de "Reporte por áreas" y seleccionar el área de la cual desea generar un documento PDE.
- 2. Tras seleccionar el área en la parte de la derecha encontrará un botón que dice "Generar PDF del área", al hacer clic la plataforma generará un PDF con la información que se encuentra diligenciada y guardada hasta el momento.

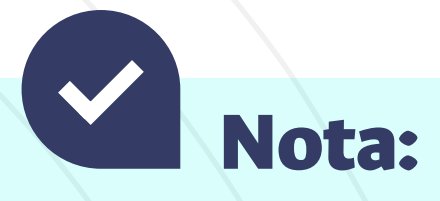

Este proceso puede demorar deper cantidad de información que se hay parte de los responsables de área.

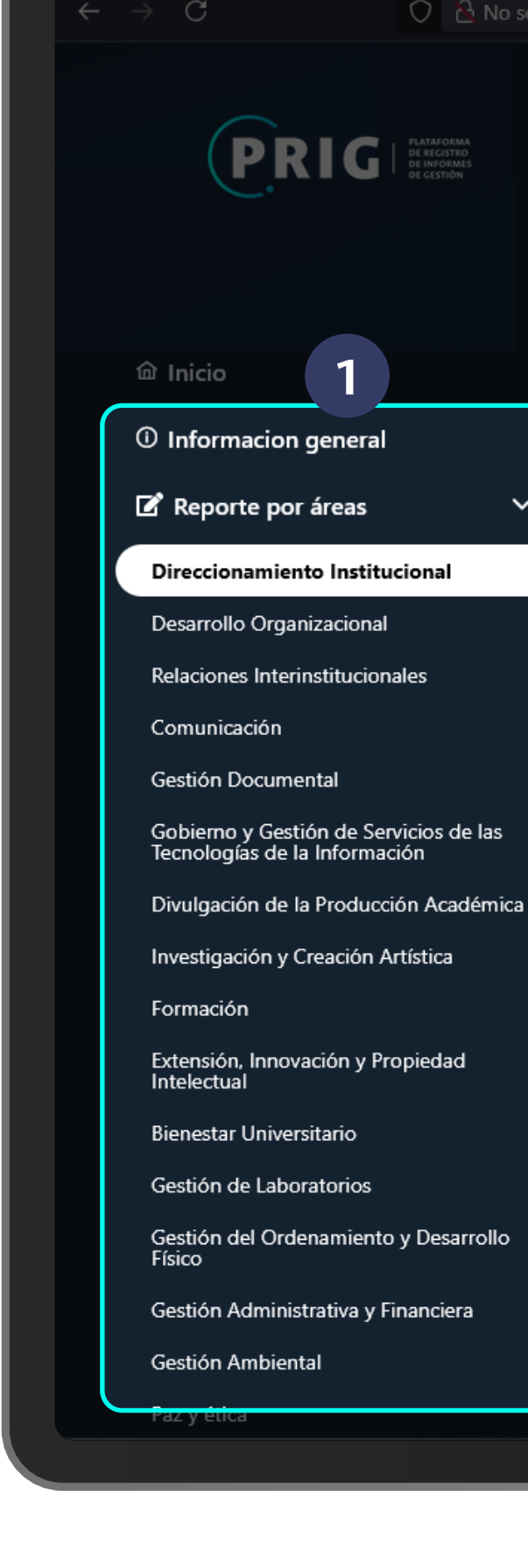

# Apoyan

Oficina de Planeación y Estadística Vicerrectoria de Sede Sede Bogotá

# **FACULTAD PRUEBAS**

| 🖉 R    | eporte por área                         |                                            |                   |                    |               |                                                                         |
|--------|-----------------------------------------|--------------------------------------------|-------------------|--------------------|---------------|-------------------------------------------------------------------------|
| Direcc | idades 🏠 Evaluación de la gestión       | <b>5</b><br>NÚMERO TOTAL<br>DE ACTIVIDADES | 3<br>Sin ingresar | 1<br>En proceso    | 1<br>Enviadas | En proceso<br>EVALUACIÓN DE<br>LA GESTIÓN DE<br>2<br>Generar PDF del Ár |
|        | Programas    †↓                         |                                            |                   | Registros Enviados | Estado        | Reportar                                                                |
| >      | Plan de Acción de Facultad              |                                            |                   | 1 de 3             | •             |                                                                         |
| >      | Participación en estudios y evaluacione | es estratégicas                            |                   | 0 de 1             | •             |                                                                         |
|        |                                         |                                            |                   | 0 de 1             |               |                                                                         |
| >      | Apoyos para servidores públicos         |                                            |                   | o de l             |               |                                                                         |

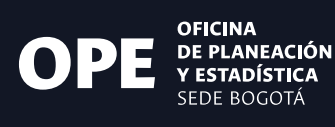

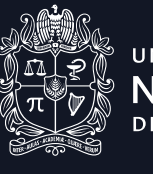

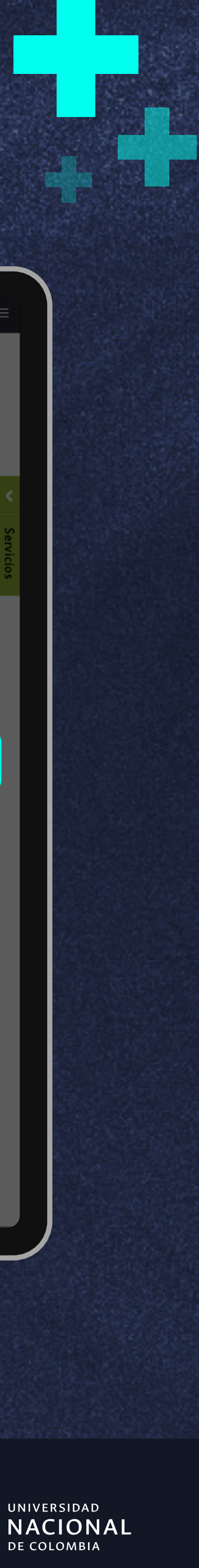

# Generar PDF 8.0 de la dependencia

La plataforma de registro de información dispone de la funcionalidad para generar una vista previa en formato PDF del informe de gestión de la dependencia.

- 1. Para ello debe dirigirse al menú lateral izquierdo en el módulo de "Generar PDF de la dependencia".
- 2. Tras hacer clic la plataforma generará un PDF con la información que se encuentra diligenciada y guardada hasta el momento.

Nota:

Este proceso puede demorar deper cantidad de información que se hay parte de los responsables de área.

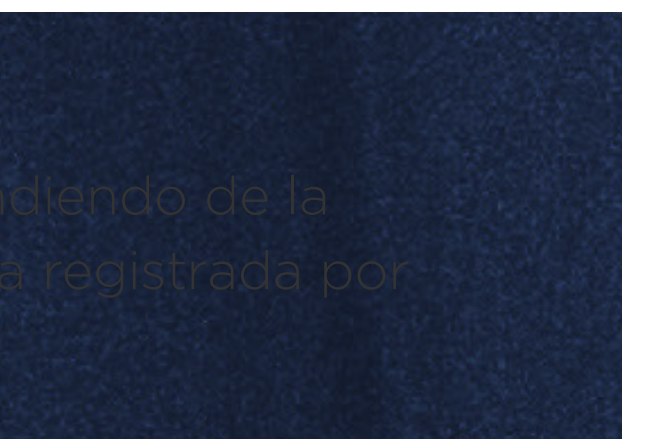

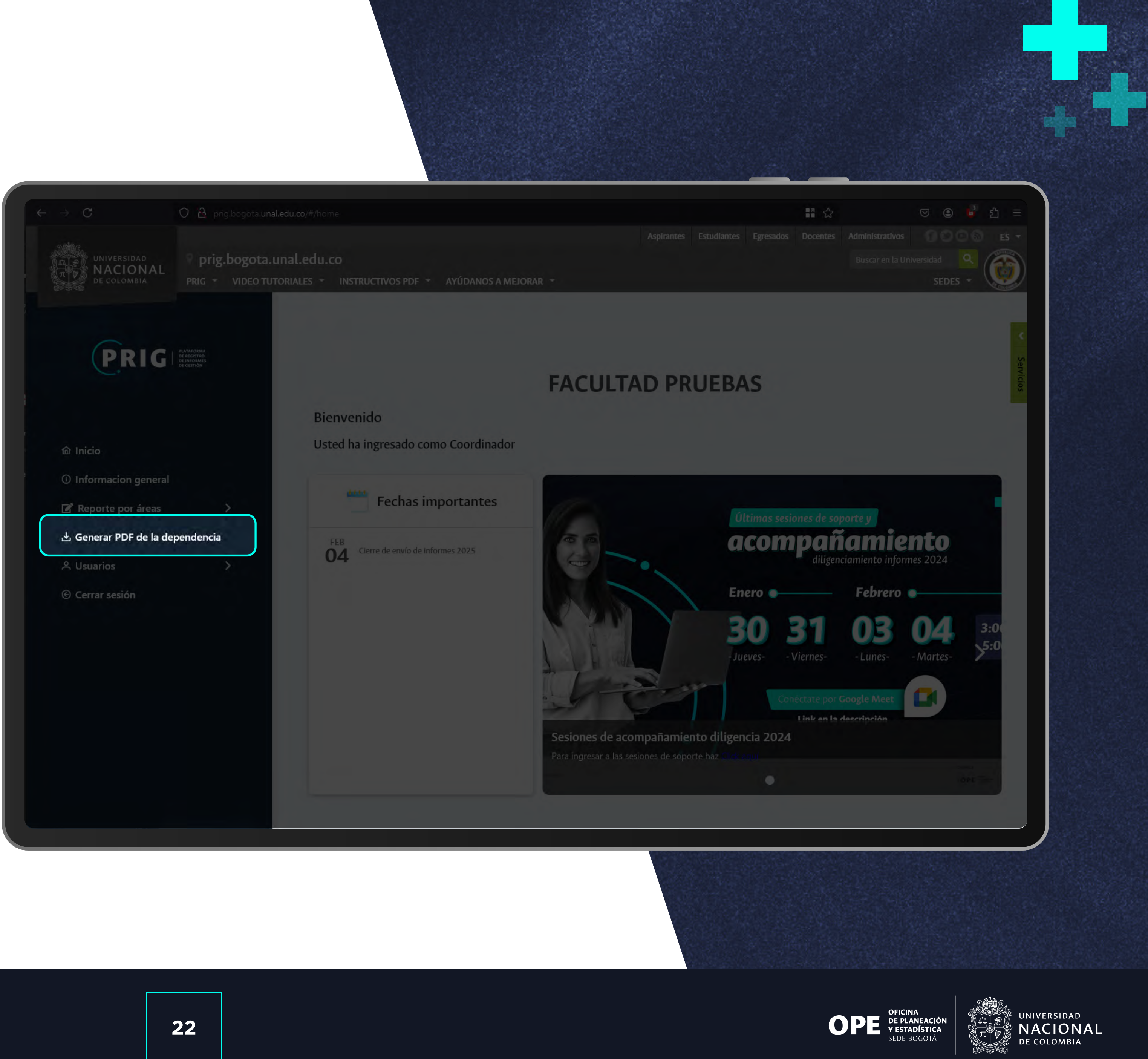

# Apoyan

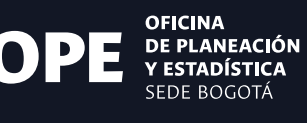

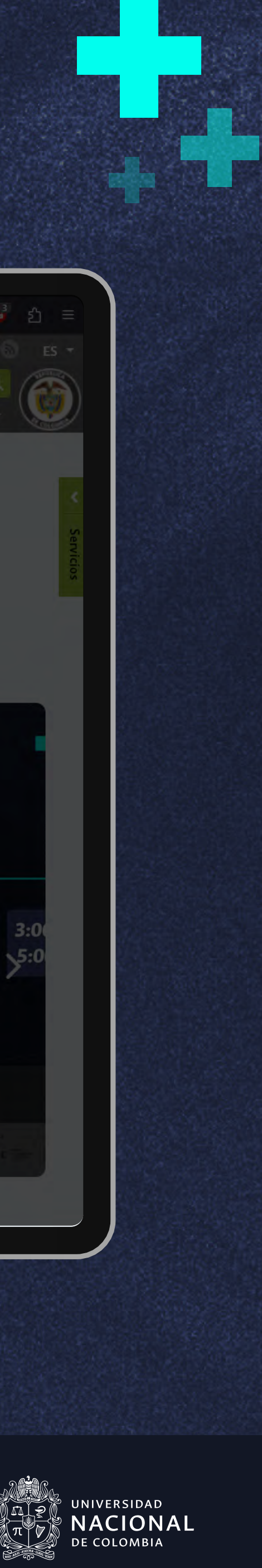

# En la Oficina de Planeación y Estadística (OPE) estamos creando este espacio para **crecer juntos y tomar mejores decisiones.**

### Apoyan

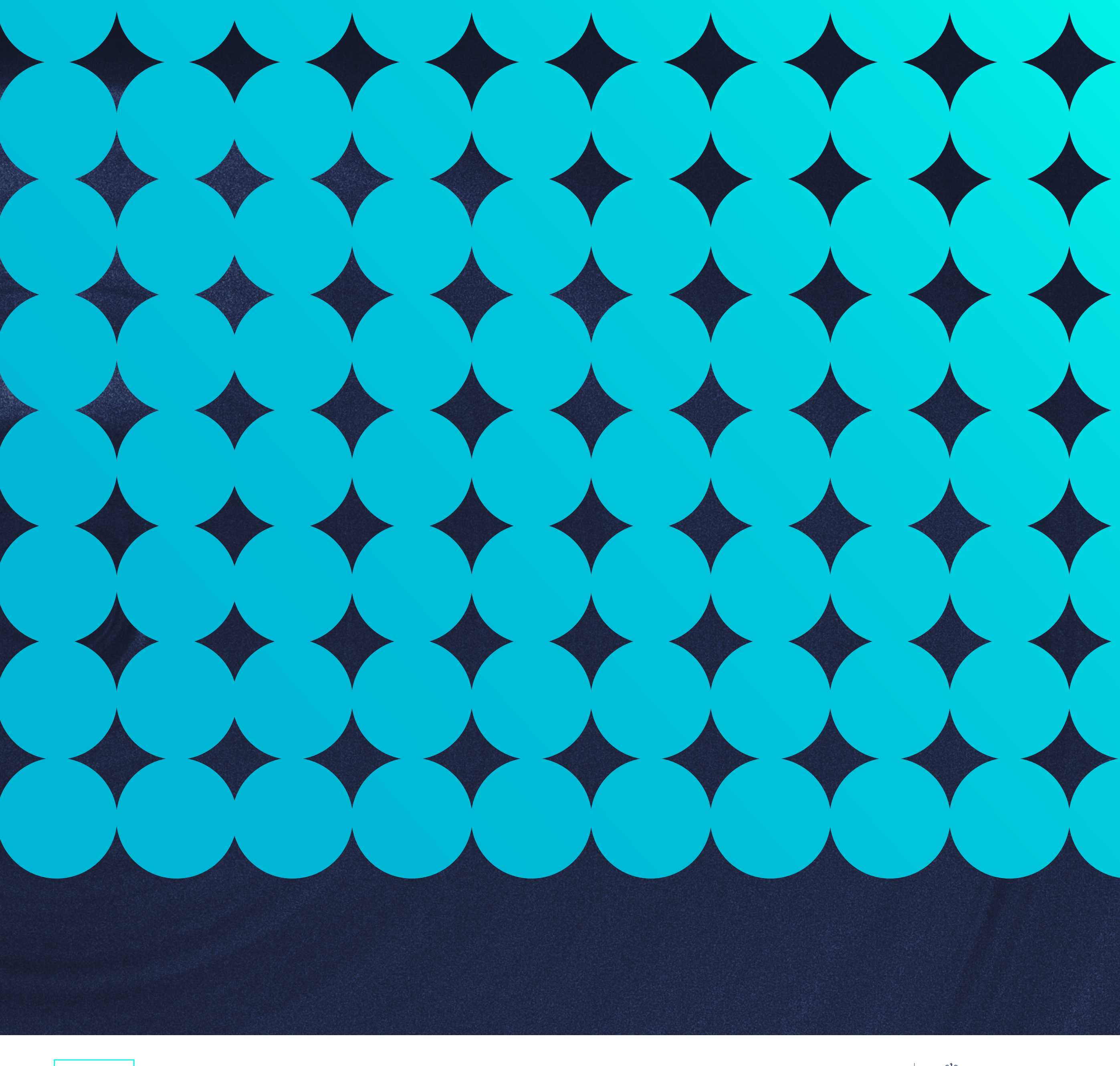

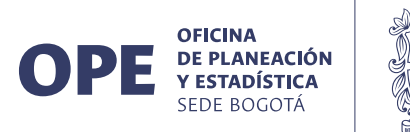

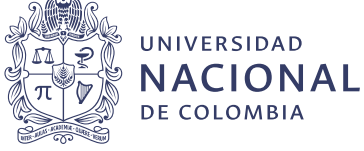